# Oregon **TECH**

An printed circuit board designed to hold all of the components necessary to create an Arduino Uno using Mentor PADS software. This project included designing a usable schematic, and ensuring that the final PCB was error free and ready for submission to a fabrication house.

# Arduino Uno Printed Circuit Board

An Oregon Institute of Technology engineering project

Michael Hernandez

Arduino Uno Printed Circuit Board Project Oregon Institute of Technology EE 485: Printed Circuit Board Design Instructors: Jason Sullins and Allan Douglas Student: Michael Hernandez Summer 2019

# Table of Contents

| Lab 1                                                           | 6        |
|-----------------------------------------------------------------|----------|
| Purpose                                                         | 6        |
| Part 1: Familiarization with the Arduino Uno                    | 6        |
| ATMEGA328 Microcontroller                                       | 6        |
| Power Supply                                                    | 7        |
| F1231XS USB-to-Serial Converter                                 | 9        |
| Part 2: Creating your PartQuest Accounts and Links for Download |          |
| DigiKey – PartsQuest                                            |          |
| ODA Starter Library                                             |          |
| Part 3: Adding all Active Components and Connectors             |          |
| A special note about the redesign of the MIC5205                |          |
| Conclusion                                                      |          |
| Lab 2                                                           |          |
| Purpose                                                         |          |
| Part 1: Completing the Schematic                                |          |
| Part 2: Packaging the Schematics                                |          |
| Part 3: Generate a Bill of Materials                            |          |
|                                                                 |          |
| Lab 3                                                           |          |
| Purpose                                                         |          |
|                                                                 |          |
| Forward & Back Annotation                                       |          |
| Part 2. Define Electrical Levens and the DCD Outline            |          |
| Part 2: Define Electrical Layers and the PCB Outline            |          |
| Conclusion                                                      |          |
| Lab 4                                                           |          |
| Objectives                                                      | 31       |
| Redesigned Board                                                | 31       |
| Part 1: Modify the Layer Stack Up and create planes             | 21<br>21 |
| Part 1: Noully the Layer Stack-Op and create planes.            |          |
| Part 3: Signal Routing                                          |          |
| A note about routing for this project                           |          |
| Part 4: Run PADs DRCs and Check Plane Laver Thermals.           |          |
| Conclusion                                                      |          |
| Lab 5                                                           |          |

| Introduction                                                                            | 42 |
|-----------------------------------------------------------------------------------------|----|
| Part 1: Renumber Reference Designators, Verify Silkscreen, and Back Annotate Schematics | 42 |
| Part 2: Generate and Review Gerber files.                                               | 43 |
| Part 3: Generate NC Drill CAM document                                                  | 45 |
| Part 4: Add Board Outlines and Generate Gerber Files                                    | 46 |
| Part 5: ODB++                                                                           |    |
| Conclusion                                                                              | 49 |
| Appendix A                                                                              |    |

# Table of Figures

| Figure 1 - Schematic for the ATMEGA328 Chip                                                     | 7    |
|-------------------------------------------------------------------------------------------------|------|
| Figure 2 - Schematic for the power supply                                                       | 9    |
| Figure 3 - FT231XS USB-to-serial converter                                                      | . 10 |
| Figure 4 - Account profile screen with Mentor Graphics                                          | . 11 |
| Figure 5 - Account profile screen with Digi-Key                                                 | . 11 |
| Figure 6 - ATMEGA328 successfully downloaded                                                    | . 12 |
| Figure 7 - ATMEGA328 placed onto the schematic                                                  | . 13 |
| Figure 8 - Redesign of the ATMEGA328 component                                                  | . 14 |
| Figure 9 - Redesign of the FT231XS component                                                    | . 15 |
| Figure 10 - Redesign of the LM1117 component                                                    | . 15 |
| Figure 11 - Redesign of the MIC5205 component                                                   | . 16 |
| Figure 12 - Initial schematic once all of the modified components have been added               | . 17 |
| Figure 13 - Completed Schematic                                                                 | . 19 |
| Figure 14 - Screen to select which parameters to varify                                         | . 20 |
| Figure 15 - No errors in this schematic                                                         | . 20 |
| Figure 16 - Project Integration Screen                                                          | . 24 |
| Figure 17 - Dispersed Components                                                                | . 25 |
| Figure 18 - Library Services                                                                    | . 26 |
| Figure 19 - Board Thickness                                                                     | . 26 |
| Figure 20 - Layer 1                                                                             | . 27 |
| Figure 21 - Layer 2                                                                             | . 27 |
| Figure 22 - Layer 3                                                                             | . 27 |
| Figure 23 - Layer 4                                                                             | . 27 |
| Figure 24 - 2X2 board layout with component decals                                              | . 28 |
| Figure 25 - Component pads have been placed to untangle the rats nets as much as possible       | . 29 |
| Figure 26 - Redesigned Layout                                                                   | . 32 |
| Figure 27 - Creating a copper plane                                                             | . 33 |
| Figure 28 - Top view of the completed board                                                     | . 34 |
| Figure 29 - Bottom view of the completed board                                                  | . 35 |
| Figure 30 - Example demonstrating the effects of error checking being disabled. Vias could b    | )e   |
| laid on top of pads or traces, and traces could overlap                                         | . 36 |
| Figure 31 - A clearance report revealed a few errors, most of which were fixed except for error | ors  |
| resulting from the IC pads being to close together which would need to be changed in one of t   | the  |
| document settings                                                                               | . 37 |
| Figure 32 - Connectivity report revealing no errors                                             | . 37 |
| Figure 33 - Fabrication report revealing no errors                                              | . 37 |
| Figure 34 - Results of the plane report                                                         | . 38 |
| Figure 35 - Via connecting the net to the +3.3V plane                                           | . 39 |
| Figure 36 - Via connecting the +5.0V node to the power plane                                    | . 40 |
| Figure 37 - Via connecting the net to the DGND plane                                            | . 40 |
| Figure 38 - The eco toolbar is greyed out                                                       | . 42 |
| Figure 39 - Name and number on top layer                                                        | . 42 |

| Figure 40 - Back annotation is disabled                                | 43 |
|------------------------------------------------------------------------|----|
| Figure 41 - Top Layer                                                  | 44 |
| Figure 42 - Bottom Layer                                               | 44 |
| Figure 43 - DGND Layer                                                 | 44 |
| Figure 44 - Power Plane Layer                                          | 44 |
| Figure 45 - Pastemask Top Layer                                        | 45 |
| Figure 46 - Silkscreen Top Layer                                       | 45 |
| Figure 47 - NC Drill Drawing                                           | 46 |
| Figure 48 - Board Outlines                                             | 47 |
| Figure 49 - Zipped gerber files; click on the image to open the files. | 47 |
| Figure 50 - ODB++ Error                                                | 48 |
| Figure 51 - ODB++ 11 Viewer                                            | 49 |

## Lab 1

## Purpose

This lab exercise is designed to gain familiarity with the schematic and layout of the Sparkfun Redboard variant of the Arduino Uno as well as to learn the basics of how to create a new project using the various pieces of software that will be used throughout the duration of this project. Specifically, the software that will be covered in this lab are as follows:

- Learning how to create a new project in DxDesigner
- Learning how to import components with PartQuest
- Learning how to modify imported schematic symbols

### Part 1: Familiarization with the Arduino Uno

The schematic to be used for the duration of this project is to be downloaded from the Sparkfun website. Please see Appendix A for a copy of the schematic. Part 1 will analyze all three portions of the schematic. The ATMEGA328 microcontroller, the power supply, and the FT231XS USB to serial converter.

#### ATMEGA328 Microcontroller

The ATmega328 is a single-chip microcontroller created by Atmel in the megaAVR family. It has a modified Harvard architecture 8-bit RISC processor core. The pin used in the Sparkfun Redboard variant uses a 32-pin chip. The datasheet for this chip can be found at: <u>http://ww1.microchip.com/downloads/en/DeviceDoc/ATmega48A-PA-88A-PA-168A-PA-328-P-DS-DS40002061A.pdf</u>.

The crystal oscillator is necessary for clock operations in the microcontroller; it feeds into the clock multiplexer along with four other components. The low power crystal oscillator is not capable of driving other clock inputs, however the full swing crystal oscillator is. The crystal oscillator is connected to the XTAL 1 and XTAL 2 pins on the ATMEGA328 microcontroller. The full swing oscillator has rail-to-rail swing at the XTAL 2 output pin. Either a quartz crystal or a ceramic resonator may be used for the crystal oscillator.

Test points are for checking against a ground reference to see if the test point (usually on a power node) has been shorted out.

The In-Circuit Serial Programming (ICSP) connector allow for in-circuit serial programming. In other words, the data is moved into a microcontroller via serial communication; the microcontroller then executes these instructions. In the ATMEGA328 board there are six pins – four pins that are used for data transfer, a 5V VCC input, and a ground pin. In this microcontroller, the MOSI is the master output/slave input pin, the MISO pin is the master

input/slave output pin, , and the SCK pin is the master clock output/slave clock output pin. These three pins are associated with registers DDB 3/4/5 respectively.

An LED is connected to the microcontroller so that the microcontroller can be visually inspected for shorts. If the LED is on then the Arduino has power and is functioning properly. The resistor connected in series with the LED is to reduce the input voltage to the LED, thereby protecting the LED from burning out.

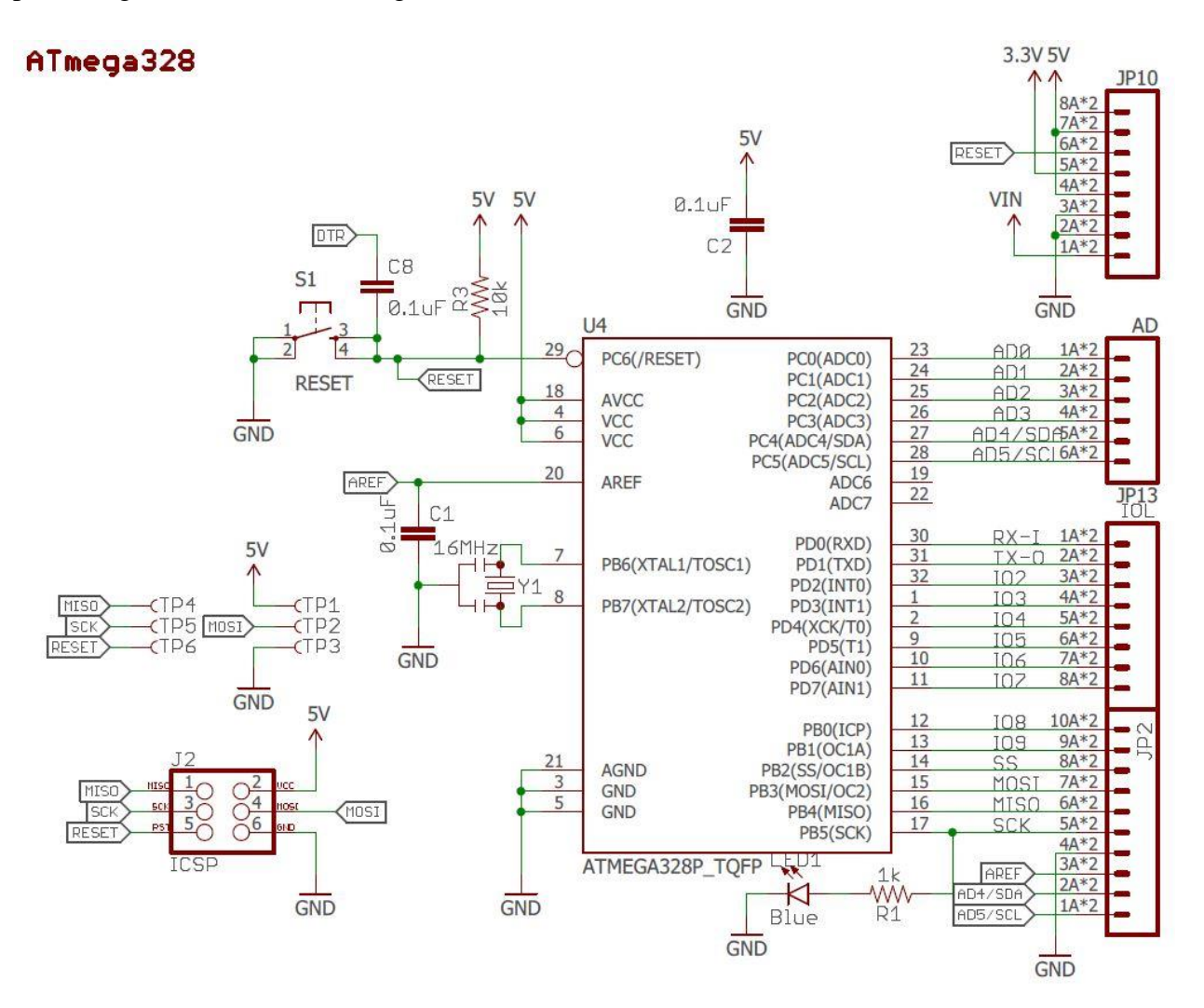

Figure 1 - Schematic for the ATMEGA328 Chip

#### Power Supply

The LM1117 IC3 is a current limiting device which limits the current on the microcontroller and all pins to 150mA regardless of how many pins are in use. The datasheet for the LM1117 can be found at <u>http://www.ti.com/lit/ds/symlink/lm1117.pdf</u>.

D1 is an MBRA140 Schottky power rectifier whose function is to act as a low voltage, high frequency switch. The datasheet for the MBRA140 can be found at <a href="https://www.onsemi.com/pub/Collateral/MBRA140T3-D.PDF">https://www.onsemi.com/pub/Collateral/MBRA140T3-D.PDF</a>.

LED2 is connected to 5 volts as a means of visually checking to determine if the device is powered on.

U2 is an MIC5205 150 mA Low-Noise LDO Regulator. Its primary purpose is to maintain a 150mA output current in order to power the FT231 USB-to-Serial Converter. Two capacitors, C6 and C7 are required on the output pin of U2 to prevent current oscillation. The datasheet can be found at <u>http://ww1.microchip.com/downloads/en/DeviceDoc/20005785A.pdf</u>.

Q1 is a Schottky diode connected in parallel with a MOSFET transistor. An example of this is the MAX17521 60V, 1A, Dual-Output, High-Efficiency, Synchronous Step-Down DC-DC Converter. The MAX17521 uses peak-current-mode control. Each output can be operated in the pulse-width modulation (PWM) or pulse-frequency modulation (PFM) control schemes. The datasheet for MAX17521 can be found at https://datasheets.maximintegrated.com/en/ds/MAX17521.pdf.

## Power Supply

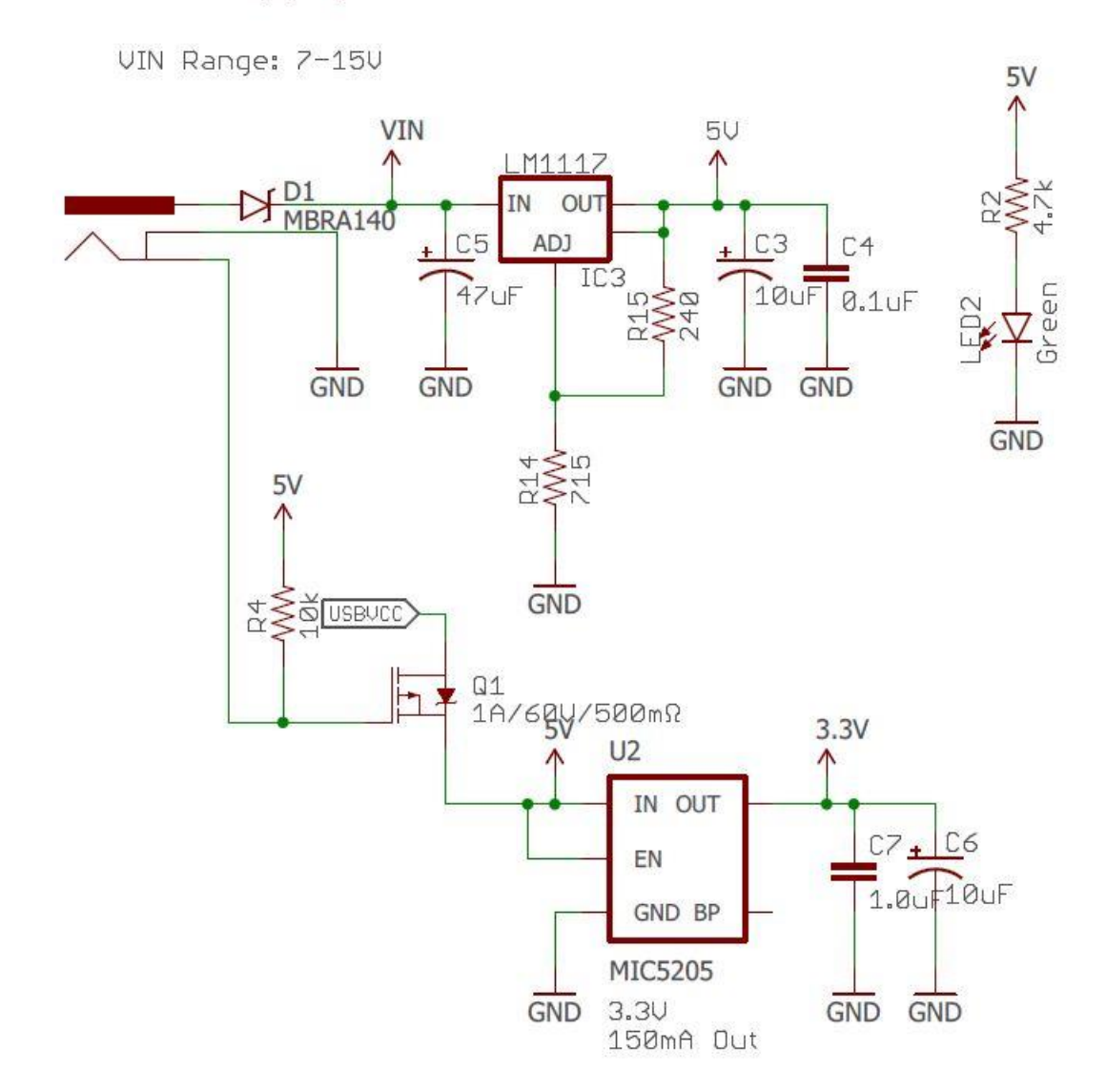

Figure 2 - Schematic for the power supply

#### FT231XS USB-to-Serial Converter

U1 is the FT231XS package developed by Future Technology Devices International. It is a USB to serial UART interface. It is a convenient chip because the entire USB protocol handled on the chip so no USB specific firmware programming required. The datasheet for the FT231X is available at <a href="https://www.ftdichip.com/Support/Documents/DataSheets/ICs/DS\_FT231X.pdf">https://www.ftdichip.com/Support/Documents/DataSheets/ICs/DS\_FT231X.pdf</a>.

F1 is a resettable fuse with a maximum voltage of 6V, and a maximum current of 500mA. The function of the fuse is to protect the USB port. One such fuse is the 0805 SMT fuse from Bourns. The datasheet is available at <u>https://www.sunrom.com/get/285900</u>.

Q2 is the 2N7002PW 60 V, 310 mA N-channel Trench MOSFET. The purpose of Q2 is to act as a high-speed switch between the FT231XS and the ATMEGA328 reset pin. The datasheet is available at

https://static6.arrow.com/aropdfconversion/81cb195590ad52e7f88c5301252a6a7779066d32/178 2814141267262n7002pw.pdf.

Resistors 8 and 9 are to lower the voltage between the transmit and reset pins on the FT231XS. The resistors have values of  $81K\Omega$  and  $91K\Omega$  respectively, causing a substantial voltage drop prior to entering the chip.

The reset portion of the ATMEGA328 contains a switch which pulls the voltage low from the 5-volt VCC. An inverting gate negates the input signal prior to entering the reset pin. The C8 capacitor converts the level-triggered signal DTR into an edge-triggered signal and has the effect of level shifting it to within the operating voltage range of the MCU. Data Terminal Ready (DTR) is a signal line used for hardware flow-control in serial protocols. The DTR signal coming from the FT231XS leaves the chip as an inverted signal and goes through the Q2 switch prior to entering the ATMEGA328. The 3.3V and 5V differential voltages on either side of the 2N7002PW act as voltage triggers; the addition of a voltage signal from the FT231XS chip to the 3.3V side of the 2N7002PW pushes the current forward into the ATMEGA328.

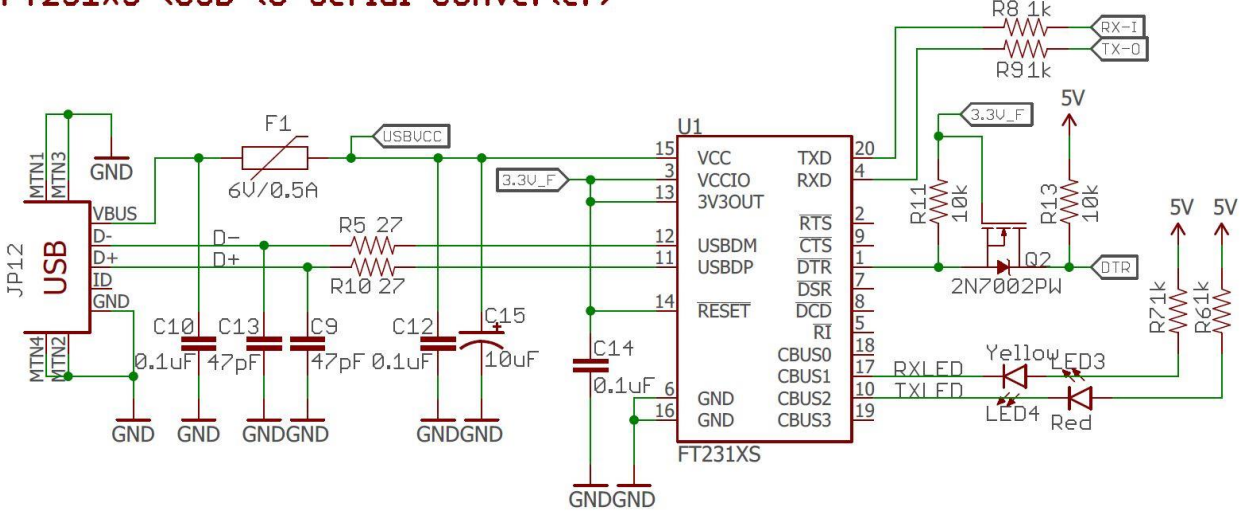

## FT231XS (USB-to-Serial Converter)

Figure 3 - FT231XS USB-to-serial converter

## Part 2: Creating your PartQuest Accounts and Links for Download

This section of the lab is designed to introduce the student to the PartQuest utility from DigiKey, as well as to create a starter library that will be used in subsequent labs.

#### DigiKey - PartsQuest

For this portion of the lab accounts with Mentor Graphics and DigiKey are to be created. After accounts are successfully, the Atmel ATMEGA328P-AUR component from PartsQuest is to be downloaded.

| $\leftarrow \  \   \rightarrow \  \   \mathbf{G} \  \   \mathbf{\nabla}$ | https://www.mentor.com/profile/         |                         |                                   |                           |          |            |         | 7                   | ☆ 💁 🛛                      | ፣ 📬 📀                   | B 43 | 🗖 🚱 🛪   🔕 🗄       |
|--------------------------------------------------------------------------|-----------------------------------------|-------------------------|-----------------------------------|---------------------------|----------|------------|---------|---------------------|----------------------------|-------------------------|------|-------------------|
|                                                                          |                                         |                         | RODUCTS & SOLUTIONS               | TRAINING                  | SERVICES | COMPANY    |         | SUPPORT             |                            |                         |      | Michael Hernandez |
|                                                                          |                                         |                         |                                   |                           |          |            |         |                     |                            |                         | ٩    |                   |
|                                                                          | Profile                                 |                         |                                   |                           |          |            |         |                     |                            |                         |      |                   |
|                                                                          | MY PROFILE<br>Dashboard<br>Edit Profile | Michae<br>Profile Infor | Hernande:                         | z                         |          |            | Edit    | Newslet             | tters                      |                         |      |                   |
|                                                                          | Notifications<br>Training<br>Newsletter | Full<br>Name            | Michael Hernandez                 | Username                  | michael. | nernandez@ | pit.edu | You are<br>to any n | not curren<br>newsletters. | ly subscrib             | ed   |                   |
|                                                                          | Subscriptions<br>Purchase History       | Company                 | Oregon Institute of<br>Technology | Job<br>Function           | Student  |            |         |                     | Add New                    | sietters                |      |                   |
|                                                                          |                                         | Phone                   | -                                 | Address<br>Postal<br>Code | 97070    |            |         | On-Den<br>You have  | nand Train                 | <b>ng</b><br>mand train | ing  |                   |
|                                                                          |                                         | Country                 | UNITED STATES                     |                           |          |            |         | subscrip            | tions right                | now.<br>-Demand         |      |                   |
|                                                                          |                                         | Notification            | s                                 |                           |          | ١          | iew All |                     | Cour                       | ses                     |      |                   |

Figure 4 - Account profile screen with Mentor Graphics

| - orginary corporation [05] [ https://www                                          | All Products *                             |                                                                                        |
|------------------------------------------------------------------------------------|--------------------------------------------|----------------------------------------------------------------------------------------|
| PRODUCTS                                                                           | MANUFACTURERS RESOURCES TOOLS              | Hello Michael Hernandez 🎽 0 ITEM(S) 🗸                                                  |
| MyDigi-Key                                                                         |                                            |                                                                                        |
| My Profile                                                                         | Profile Information                        |                                                                                        |
| Welcome Michael Hernandez<br>Customer Number Pending<br>Edit Profile   Add Profile | Login Information Usemame: michaelhern     | Display Name: Michael Hermandez                                                        |
| My Ordering and Shopping Carts<br>Eavorites                                        | Password: Change Password                  | Edit<br>Email: michael.hemandez@oit.edu<br>Edit                                        |
| My Tools                                                                           | Shipping Address and Contact Information   |                                                                                        |
| My Billing                                                                         |                                            |                                                                                        |
| Attach Existing Open Account                                                       |                                            |                                                                                        |
| My Digi-Key Team                                                                   |                                            |                                                                                        |
| Digi-Key Sales<br>1-800-344-4539<br>OR 218-681-6674<br>Email                       |                                            |                                                                                        |
|                                                                                    |                                            | ■ Live Chat                                                                            |
| Stay Connected!                                                                    |                                            | f ¥ 🖪 Ø in                                                                             |
| Enter your email                                                                   | Subscribe                                  | Deventeed on the     Off of the                                                        |
| Information United                                                                 | itates                                     | Copyright © 1995-2019, Digi-Key Electronics.                                           |
| Blog - TheCircuit Toll Fre                                                         | Igikey.com Africa<br>: 1-800-344-4539 Asia | All Rights Reserved.<br>701 Brooks Avenue South,<br>Third Divers Faile, All 65/201118A |

Figure 5 - Account profile screen with Digi-Key

| PARTQUEST                                                                                     | Atmel ATMEGA           | A328P-AUR              | ALL CATEGORIES -            | Search                  |                                  |                             | Community<br>Welcome Michae                                 | Feedback                           | t Hel<br>ndez    |
|-----------------------------------------------------------------------------------------------|------------------------|------------------------|-----------------------------|-------------------------|----------------------------------|-----------------------------|-------------------------------------------------------------|------------------------------------|------------------|
|                                                                                               | RoHS Compliant         | nt 🔳 Lead Free 🔳 I     | n Stock                     |                         |                                  |                             |                                                             |                                    |                  |
| and the second                                                                                | Showing 1-3 of 3 pa    | art(s)                 |                             | Select Parts: Select Al | I Select None Bate               | ch Actions: <b>Favorite</b> | Add to Project                                              | + Down                             | nload            |
|                                                                                               |                        |                        | Manufacturer Part<br>Number | 🌣 Manufacturer 🚽        | Description                      | Digi-Key Part 🌣<br>Number   | Unit Price (USD)                                            | ×                                  |                  |
| ly Parts -                                                                                    | 1                      | Lead Free<br>RoHS Comp | Liant ATMEGA328P-AUR        | Microchip Technology    | IC MCU 8BIT 32KB FLASH<br>32TQFP | ATMEGA328P-AURTR-ND         | 1.782                                                       | ٨                                  | м                |
| y Projects +                                                                                  | ÷ •                    | Lead Free<br>RoHS Comp | Uant ATMEGA328P-AUR         | Microchip Technology    | IC MCU 8BIT 32KB FLASH<br>32TQFP | ATMEGA328P-AURCT-ND         | 2.140                                                       | 人                                  | м                |
| ilters •<br>o filter your search results<br>ou must select a <u>sub-</u><br>t <b>tegory</b> . | ÷ •                    | Lead Free<br>RoHS Comp | Liant ATMEGA328P-AUR        | Microchip Technology    | IC MCU 8BIT 32KB FLASH<br>32TQFP | ATMEGA328P-AURDKR-<br>ND    | 2.140                                                       | A                                  | м                |
|                                                                                               |                        |                        |                             | Page 1                  | 1 of 1                           |                             |                                                             |                                    |                  |
|                                                                                               |                        |                        |                             |                         |                                  |                             |                                                             |                                    |                  |
| bout   Help   Terms of Use   Pr                                                               | ivacy Policy   Downloa | ads                    |                             |                         |                                  | © Mentor Graphi             | 1-800-547-3000   Conta<br>cs, All rights reserved. Version: | Men<br>ct Mentor Gr<br>2.12873127. | raphics<br>81533 |
|                                                                                               |                        |                        |                             |                         |                                  |                             |                                                             |                                    |                  |

Figure 6 - ATMEGA328 successfully downloaded

#### ODA Starter Library

For this portion of the lab, the ODA Starter Library for PADS Standard Plus is to be downloaded for later use.

Once the library has been downloaded, and components successfully imported into PADS, the ATMEGA328 IC is to be placed on the schematic as seen below.

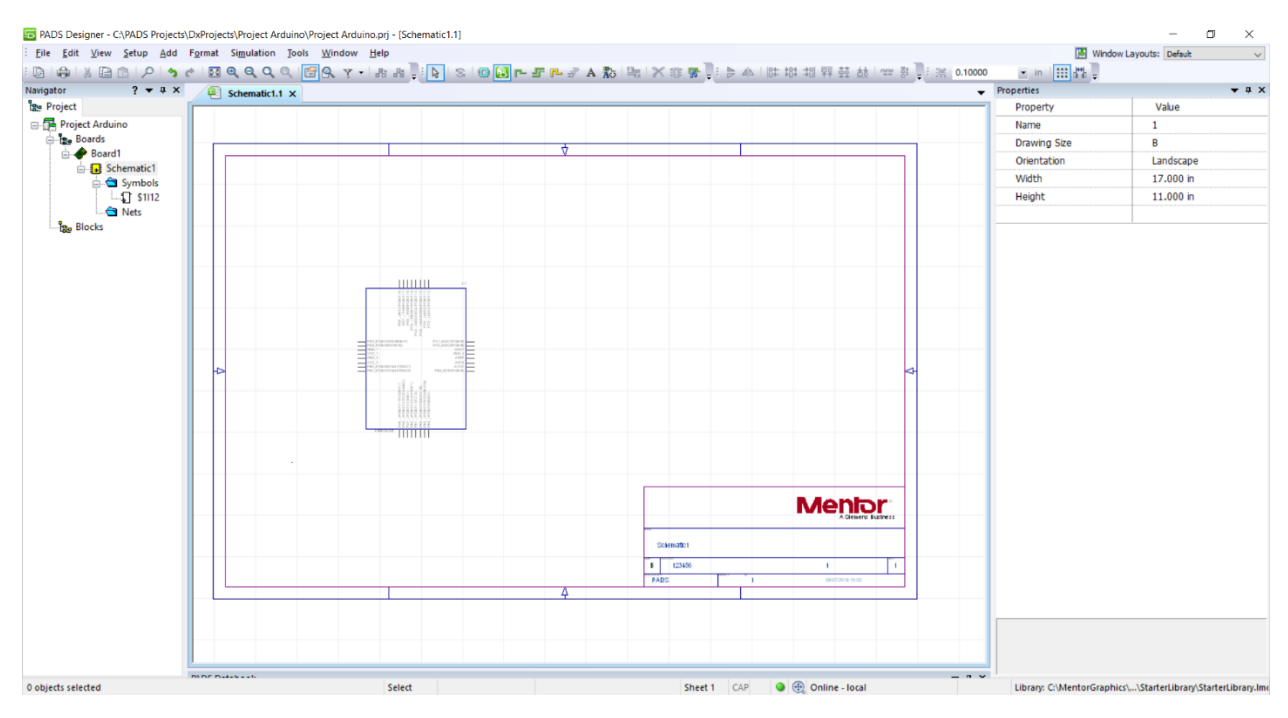

Figure 7 - ATMEGA328 placed onto the schematic

## Part 3: Adding all Active Components and Connectors

Once part 2 is completed, part three may be started. The following components are to be downloaded from Partquest and imported into PADS: IC3, U1, U2, Q1, Q2, micro USB, J2, JP10, JP12, IOL, and AD. These components should reflect the components found on the schematic in Appendix A.

Once all components are successfully imported into PADS they need to be modified to match the layout of the Redboard schematic.

In order to correctly reflect the schematic that is being used as a guide for this project, several components needed to be redesigned using the component editor tool in PADS. The end result can be seen in the following figures.

| <sup>29</sup> PC6_(RESET/PCINT14)                        | PC0_(ADC0/PCINT8)<br>PC1_(ADC1/PCINT9)<br>PC2_(ADC2/PCINT10)<br>25                                                                                                    |
|----------------------------------------------------------|----------------------------------------------------------------------------------------------------|
| 18<br>4<br>VCC_1<br>VCC_2                                | PC3_(ADC3/PCINT11) 26<br>PC4_(ADC4/SDA/PCINT12) 27<br>PC5_(ADC5/SCL/PCINT13) 28<br>ADC6 19<br>ADC6 22                                                                      |
| 20AREF                                                   | PD0_(RXD/PCINT16)<br>PD1_(TXD/PCINT17)<br>PD2_(INT0/PCINT18)<br>PD3_(PCINT19)0C238/INT1)                                                                                   |
| 7 PB6_(PCINT6/XTAL1/TOSC1)<br>8 PB7_(PCINT7/XTAL2/TOSC2) | PD4_(PCINT20/XCK/T0) 2<br>PD5_(PCINT21/OC0B/T1) 9<br>PD6_(PCINT22/OC0A/AIN0) 10<br>PD7_(PCINT23/AIN1) 11                                                                   |
| 21<br>GND_3<br>3<br>GND_1<br>GND_2                       | PB0_(PCINT0/CLKO/ICP1)<br>PB1_(PCINT1/OC1A)<br>PB2_(PCINT2/SS/OC1B)<br>PB3_(PCINT3/OC2A/MOSI)<br>PB4_(PCINT4/MISO)<br>PB5_(SCK/PCINT5)<br>12<br>13<br>14<br>15<br>16<br>17 |

Figure 8 - Redesign of the ATMEGA328 component

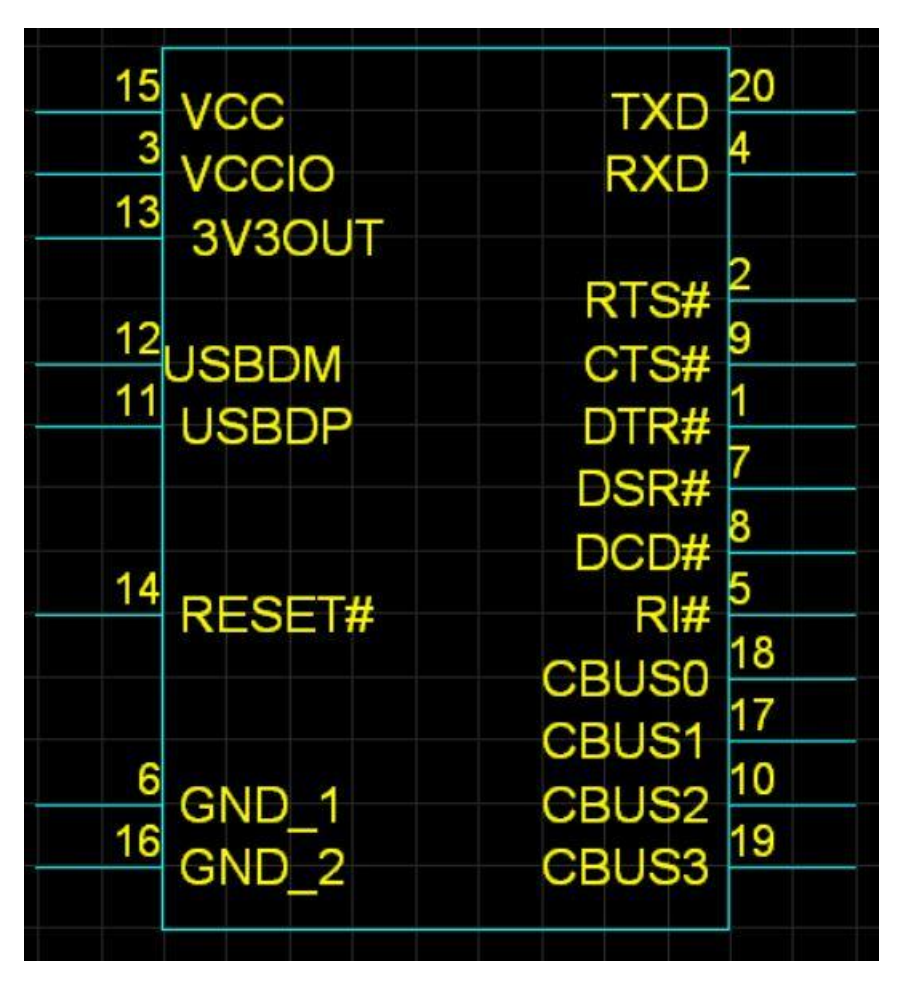

Figure 9 - Redesign of the FT231XS component

| 3 |     |      |  |
|---|-----|------|--|
|   |     |      |  |
|   | ADJ | 'GND |  |
|   |     |      |  |
|   |     |      |  |

Figure 10 - Redesign of the LM1117 component

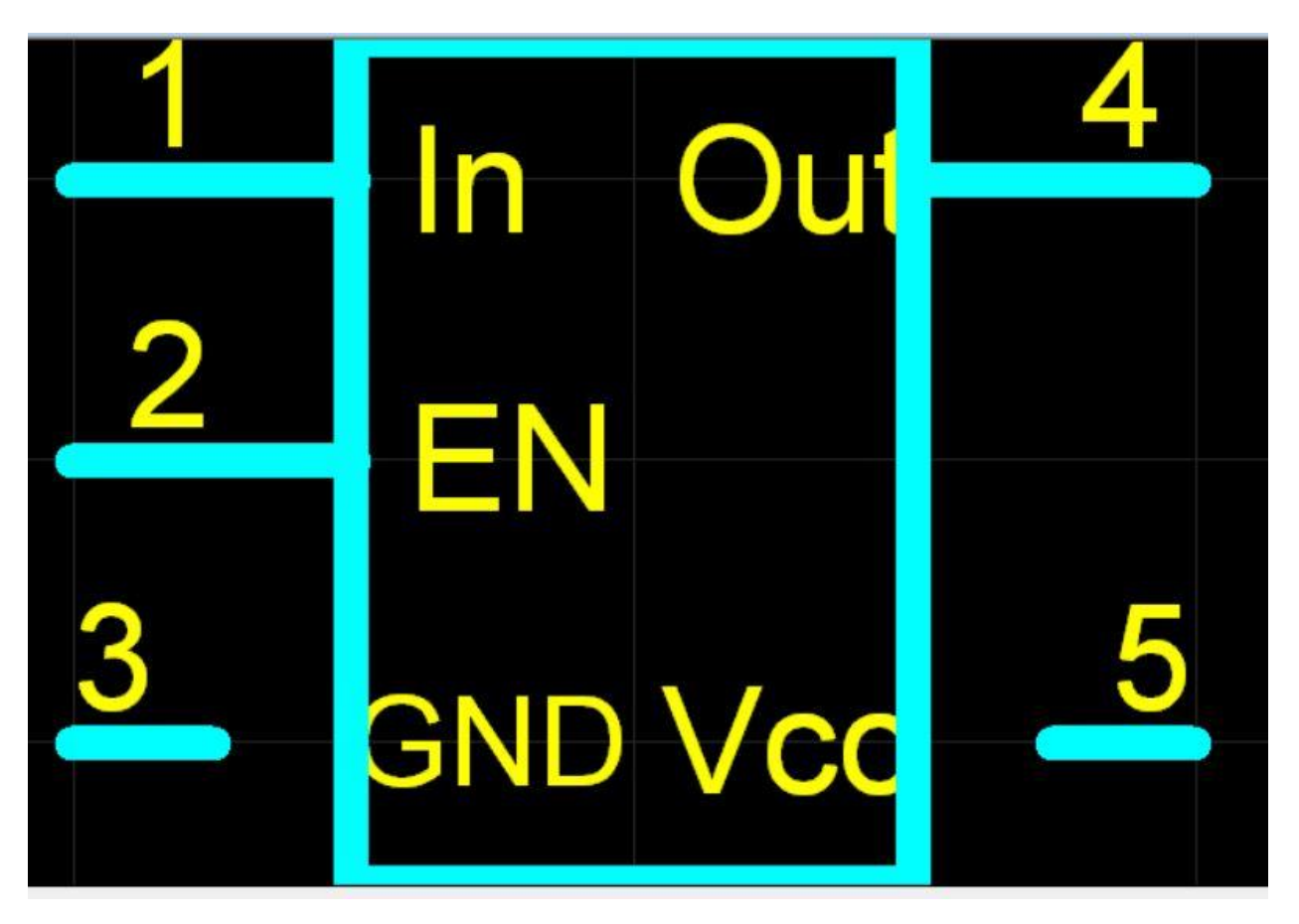

Figure 11 - Redesign of the MIC5205 component

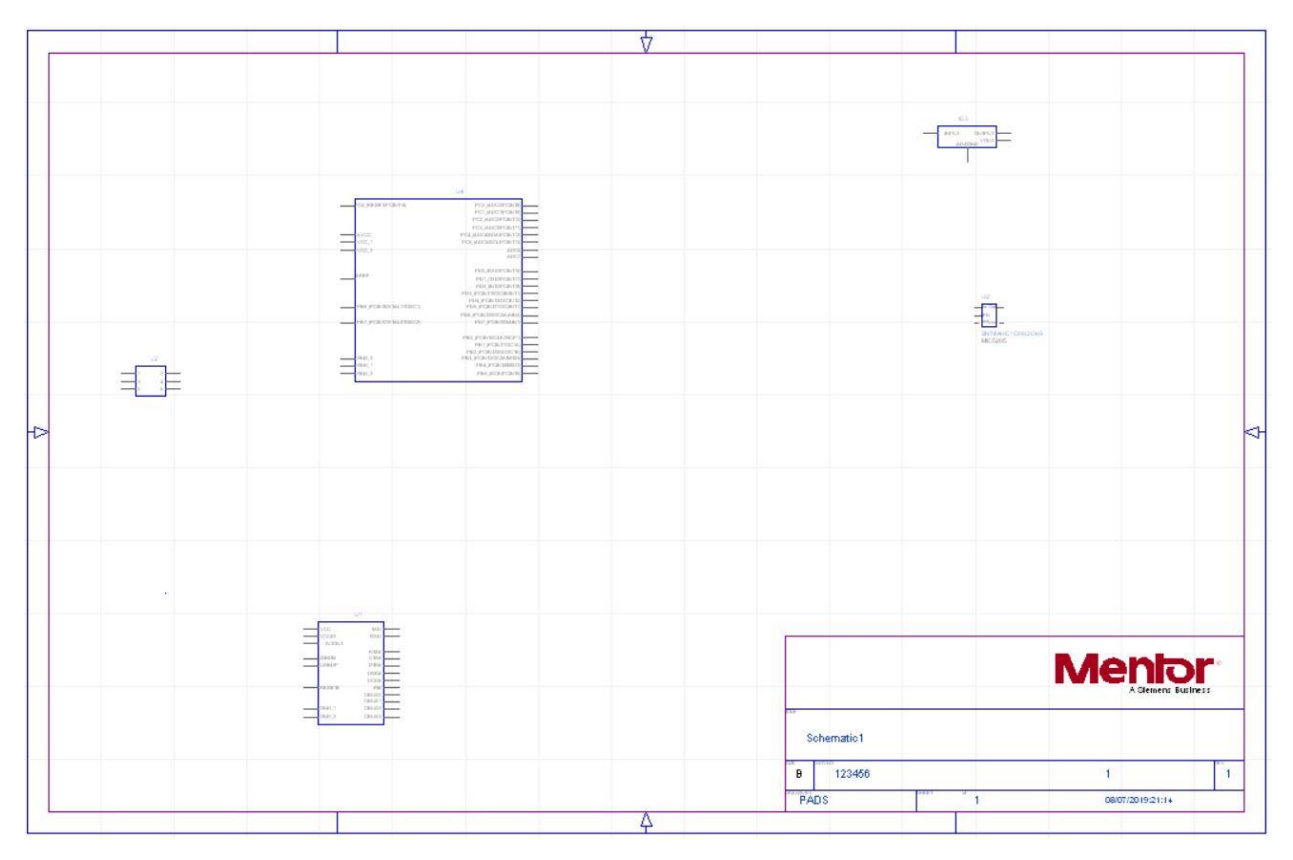

Figure 12 - Initial schematic once all of the modified components have been added

#### A special note about the redesign of the MIC5205

When the MIC5205 was downloaded from Partquest and imported, an error message appeared in PADS stating that the component already existed. Therefore, it was not possible to import the MIC5205 into PADS. Several names were given as alternative components to be used. Many of them had minor variations that would change the functionality of the component, for example an inverting gate coming out of pin 4. Also, all of the pins needed to be relabeled from A, B, etc. to be In, En, and Out. The component that was chosen to be replaced was the SN74AHC1G08DCKR.

## Conclusion

This lab introduced the concepts of using Partquest to find parts not natively in PADS. The use of PADS software for schematic design, and how to use PADS to modify existing schematic components. An existing schematic for an Arduino Uno was analyzed in detail, particularly the active components that will be used for creating the device. This project will attempt to faithfully recreate the Sparkfun Arduino Uno schematic for purposes of PCB design.

## Lab 2

#### Purpose

The purpose of this lab is to complete the schematic in PADS in order to get it to a point where it is possible to begin routing. A bill of materials will also be generated.

#### **Part 1: Completing the Schematic**

The remainder of the schematic started in lab 1 is to be completed to match the schematic in appendix A. Table 1 outlines the components to be used in the schematic.

| SparkFun Redboard Components | Alternatives                                          |
|------------------------------|-------------------------------------------------------|
| ATMEGA328P                   | Import from PartQuest, then modify the symbol         |
| J2 Connector                 | Use ODA 15-91-0060                                    |
| JP10 Connector               | Use ODA 15-91-0080                                    |
| AD Connector                 | Use ODA 15-91-0060                                    |
| IOL Connector                | Use ODA 15-91-0080                                    |
| JP2 Connector                | Use ODA 15-91-6102                                    |
| Power Connector              | Use ODA 55932-0210                                    |
| LM1117 Regulator             | Use ODA LM1117MP-ADJ/NOPB                             |
| U2 Regulator                 | Use ODA LM2937IMP-3.3/NOPB                            |
| Q1 P-Channel FET             | Use ODA ZXM61P03F                                     |
| Q2 N-Channel FET             | Use ODA 2N7002                                        |
| FT231X                       | Use SOP63R5P600_20_D865N decal, create custom symbol  |
| USB Connector                | Use ODA 54819-0572                                    |
| Reset Button                 | Use ODA EVQ-P2602W                                    |
| 16MHz Crystal                | Use ODA ATS160SM-T and two CAP-0402-NPO-22pF-50V-5TOL |
| 500mA Fuse                   | Use ODA 0460_500                                      |
| 47pF Capacitor               | Use ODA CAP-0603-NPO-47pF-50V-5TOL                    |
| 0.1uF Capacitor              | Use ODA CAP-0603-X7R-100nF-16V-10TOL                  |
| 10uF Capacitor               | Import from PartQuest, DIGIKEY_478_8193_2_ND          |
| 1uF Capacitor                | Use ODA CAP-0603-X5R-1uF-6V3-10TOL                    |
| Green LED                    | Use ODA HLMP-6500-F0011                               |
| Red LED                      | Use ODA HLMP-6000-E0011                               |
| Yellow LED                   | Use ODA HLMP-6400-F0011                               |
| Blue LED                     | Use a green LED instead                               |

Table 1 - Components to be used in the schematic

The schematic that was created closely represents the SparkFun schematic. A few minor changes were included. A custom logo was inserted into the schematic. The USB-to-Serial converter portion was broken up into two different portions, the USB and the FT321XS portions. Each net was labeled with a tag manually drawn.

The resulting schematic can be seen in figure 13.

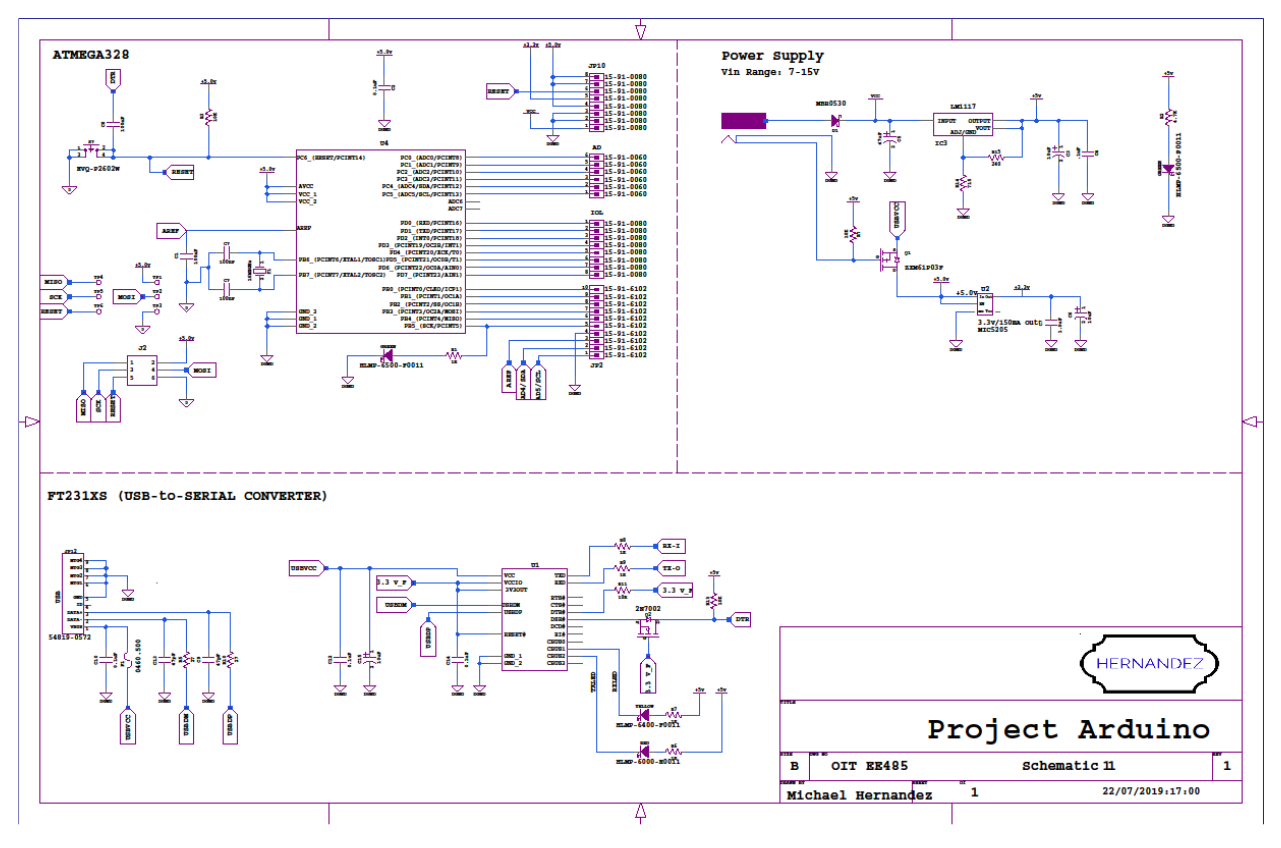

Figure 13 - Completed Schematic

## **Part 2: Packaging the Schematics**

The packager application is to be ran to ensure that there are no errors or warnings.

| 🗓 Verify                                                                                                    |                                                                                                    |        | ×    |
|----------------------------------------------------------------------------------------------------|----------------------------------------------------------------------------------------------------|--------|------|
| Settings<br>Interconnectivity (12)<br>Migration<br>Connectivity<br>Electrical<br>Hierarchy<br>Integrity<br>Power&Ground<br>Device Specific<br>HDL Checks<br>Links | Context<br>Board: Board1<br>Path: \<br>Schematic: Schematic1<br>Sheet: 1<br>Scope<br>Board<br>Schematic<br>Schematic<br>Scheet<br>All hierarchy undemeath<br>Level Property: STD UHDL Verilog<br>Report<br>Show hierarchical paths<br>Configuration Files<br>c:/mentorgraphics'padsvx.2.5\sdd_home\standard\VerifyDefaults.ini<br>C:/PADS Projects\DxProjects\Project3\Verify.ini |        |      |
|                                                                                                    | Defaults   > OK 0                                                                                                    | Cancel | Help |

Figure 14 - Screen to select which parameters to varify

| Output                                                                                                    | <b>→</b> ‡ × |
|----------------------------------------------------------------------------------------------------|--------------|
| Running Drc :<br>Started vdrc -proj "C:\PADS Projects\DxProjects\Project3\Project3.prj" -set "C:/PADS Projects\DxProjects\Project3\Verify.ini" -def<br>"c:/mentorgraphics\padsvx.2.5\sdd_home\standard\VerifyDefaults.ini" -dxd_std -board "Board1" |              |
| 0 Error(s), 0 Warning(s), 0 Note(s),<br>Finished vdrc                                                                                                    |              |
|                                                                                                    |              |
|                                                                                                    |              |
| Cutput & Errors & Packager & DRC & Properties                                                                                                    |              |

Figure 15 - No errors in this schematic

## Part 3: Generate a Bill of Materials

A bill of materials needs to be generated. The output file will be in the form of an excel spreadsheet, although it can be saved as a .txt file as well. The bill of materials is generated

| #  | QTY | Part Number                  |        | Ref         |
|----|-----|------------------------------|--------|-------------|
|    | -   |                              |        | Designator  |
| 1  | 9   | CAP-0603-X7R-100NF-16V-10TOL | .1u    | C1-C9       |
| 2  | 1   | CAP-0603-X5R-1UF-6V3-10TOL   | 1u     | C10         |
| 3  | 3   | TAJT106K010                  | 10u    | C11,C13,C14 |
| 4  | 1   | TAJT106K010                  | 47u    | C12         |
| 5  | 2   | CAP-0603-NPO-47PF-50V-5TOL   | 47p    | C15,C16     |
| 6  | 2   | HLMP-6500-F0011              | GREEN  | CR1,CR2     |
| 7  | 1   | HLMP-6400-F0011              | YELLOW | CR3         |
| 8  | 1   | HLMP-6000-E0011              | RED    | CR4         |
| 9  | 1   | MBR0530                      |        | D1          |
| 10 | 1   | 0460_500                     |        | F1          |
| 11 | 1   | DIGIKEY_ATMEGA328P_AURTR_ND  |        | IC1         |
| 12 | 1   | DIGIKEY_768_1129_2_ND        |        | IC2         |
| 13 | 2   | 15-91-0060                   |        | J1,J2       |
| 14 | 2   | 15-91-0080                   |        | J3,J4       |
| 15 | 2   | 15-91-0080                   | IOL    | J3,J4       |
| 16 | 1   | 15-91-6102                   |        | J5          |
| 17 | 1   | 54819-0572                   |        | JZ          |
| 18 | 1   | ZXM61P03F                    |        | Q1          |
| 19 | 1   | 2N7002                       |        | Q2          |
| 20 | 3   | RES-0402-10K-1TOL            | 10K    | R1-R3       |
| 21 | 5   | RES-0402-1K-1TOL             | 1K     | R4-R8       |
| 22 | 1   | RES-0402-10K7-1TOL           |        | R9          |
| 23 | 1   | RES-0402-240K-1TOL           | 240    | R10         |
| 24 | 1   | RES-0402-715R-1TOL           | 715    | R11         |
| 25 | 1   | RES-0603-4K7-1TOL            | 4.7K   | R12         |
| 26 | 2   | RES-0402-27R-5TOL            | 27     | R13,R14     |
| 27 | 1   | EVQ-P2602W                   |        | S1          |
| 28 | 6   | TP104-01-00                  |        | TP1-TP6     |
| 29 | 1   | LM2937IMP-3_3/NOPB           |        | U1          |
| 30 | 1   | LM1117MP-ADJ/NOPB            |        | U2          |
| 31 | 1   | ATS160SM-T                   | 16MHz  | Y1          |

under tools  $\rightarrow$  part lister. The parameters that are to be listed as well as the format of the output file can be configured in the window that appears.

Table 2 - Bill of Materials

## Conclusion

The schematic is created by selecting components, usually imported from a source such as partquest, and connecting them in an easy to read format. It is important to select the

components that will be used to create the PCB board as those will be listed in the resulting bill of materials. Once all components of the schematic are connected appropriately and laid out in an easy to read manner, it is then necessary to run a check to ensure that no errors were made in designing the schematic.

## Lab 3

## Purpose

This lab has three objectives. The schematic components and design netlist need to be integrated onto the board. The electrical layers need to be defined as well as the outline of the PCB. Finally, all of the components need to be placed onto the board for routing.

## Part 1: PADS Layout and Integration

Under setup  $\rightarrow$  project integration, the screen shown in Figure 16 - Project Integration Screen will appear. Clicking on the yellow button should solve any warnings that appear. When all of the buttons turn green, the components will appear on the layout. Once the components have been placed on the layout, they are to be spread out so that the rats nest can be seen. This can be easily done using the disperse components feature located under tools  $\rightarrow$  disperse components. The resulting dispersed layout can be seen in Figure 17 - Dispersed Components.

#### Forward & Back Annotation

Forward annotation is the process of updating a layout to reflect changes made in the schematic. It is to be used whenever a change is made to the schematic and the change needs to be reflected in the layout.

Back annotation is the process of updating the schematic to reflect changes made to the layout. It is to be used whenever a change is made to the layout and the change needs to be reflected in the schematic.

| F Project Integration                                     | ×                  |  |  |  |  |  |
|-----------------------------------------------------------|--------------------|--|--|--|--|--|
| Project file and Board                                    |                    |  |  |  |  |  |
| C:\PADS Projects\DxProjects\Project3\Project3.prj         | Browse             |  |  |  |  |  |
| Board Board1                                              | Library            |  |  |  |  |  |
| Schematic connectivity & constraint status                |                    |  |  |  |  |  |
| Request desired action by pressing amber or red buttons   |                    |  |  |  |  |  |
| Forward Annotation Required, connectivity changed         | <u>View report</u> |  |  |  |  |  |
| No pending schematic constraints changes to load int      | to PCB             |  |  |  |  |  |
| No pending PCB constraint changes to load into PCB        |                    |  |  |  |  |  |
| Back Annotation disabled                                  | <u>View report</u> |  |  |  |  |  |
| Back Annotation options                                   |                    |  |  |  |  |  |
| Disable commands that create connectivity changes         |                    |  |  |  |  |  |
| ✓ Preserve PCB design rules on first Forward Annotation   |                    |  |  |  |  |  |
| Library extraction options                                |                    |  |  |  |  |  |
| Only extract missing library data                         |                    |  |  |  |  |  |
| O Update local libraries with newer Central Library data  |                    |  |  |  |  |  |
| O Rebuild local library data; preserve locally built data |                    |  |  |  |  |  |
| O Delete local data; then rebuild library data            |                    |  |  |  |  |  |
| Close                                                     | <u>H</u> elp       |  |  |  |  |  |

Figure 16 - Project Integration Screen

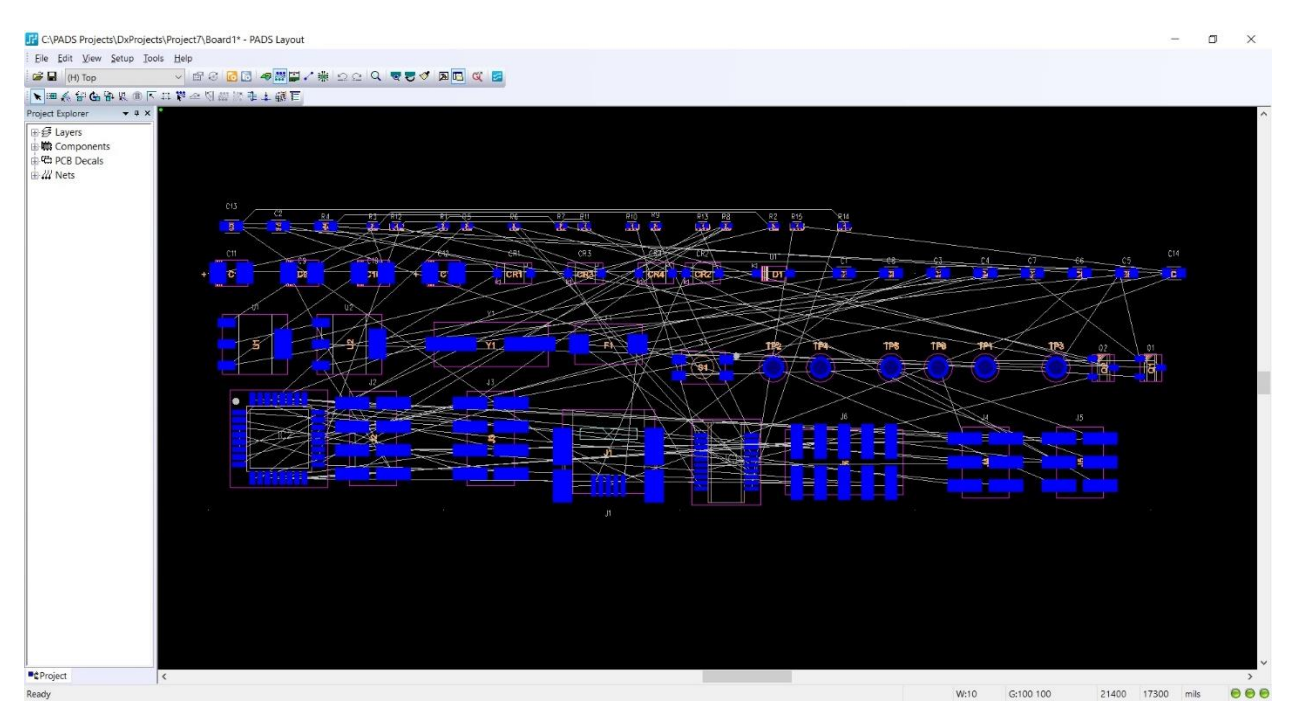

Figure 17 - Dispersed Components.

#### Errors preventing forward annotation

If a component is missing the decal needed for the layout diagram, an error will appear which states "ERROR: Can not make new PCB item. iCDB counterpart identifier: [two nine digit numbers will appear here]". Following this, each missing pin will be identified. In order to solve this, the decal must be added to the component within the parts manager library. First open the parts manager library. Then add the .edx file for the component with the missing decal. Third, add the component when the component is added, the screen in Figure 18 - Library Serviceswill appear. Select yes and click through all of the prompts that appear. At this point the decal can now be added to the library without any issues for the component.

| CIDICITY SCIV                   | ces                                                                         |                                    | ×                                             |
|---------------------------------|-----------------------------------------------------------------------------|------------------------------------|-----------------------------------------------|
| Part 'DIC<br>the sour<br>Do you | IKEY_768_1129_2_ND' is<br>ce but contains elements the<br>wish to continue? | older in the ta<br>nat are newer i | rget library than in<br>n the target library. |
| Press th                        | e log file button for details.                                              |                                    |                                               |
|                                 |                                                                             |                                    |                                               |
|                                 |                                                                             |                                    |                                               |
| Overwrite all                   | affected older items withou                                                 | t additional pro                   | mpting                                        |

Figure 18 - Library Services

## Part 2: Define Electrical Layers and the PCB Outline

This board is to have four layers. Layer 1 is to be for placing components, layer 2 is to be the ground plane, layer 3 is for the +3.3V and +5 volt nets, and layer 4 is for routing. All unused layers are to be disabled.

Next the thickness is to be adjusted so that there is 1 Oz of copper on each layer. The thickness of the two middle layers is to be adjusted so that the board is 62 mils thick.

| Name        | Туре      | Thickness | Dielectric | ОК           |
|-------------|-----------|-----------|------------|--------------|
|             | Coating   | 0         | 3.3        | Cancel       |
| Тор         | Component | 1.00      | 1          | ouncer       |
|             | Substrate | 10        | 4.3        | Help         |
| DGND        | Plane     | 1.00      | 4.3        |              |
|             | Substrate | 23.3      | 4.3        | <u>E</u> dit |
| POWER_PLANE | Plane     | 1.00      | 4.3        | Board        |
|             | Substrate | 23.3      | 4.3        | Thickness:   |
| Bottom      | Routing   | 1.00      | 1          | 62 mil       |
|             | Coating   | 0         | 3.3        |              |

Figure 19 - Board Thickness

| 🔢 Layers Setup                                                                                                    | ×                                                                                       | 🔢 Layers Setup                                                                                                    | $\times$                |
|----------------------------------------------------------------------------------------------------|-----------------------------------------------------------------------------------------|----------------------------------------------------------------------------------------------------|-------------------------|
| Lev Type Dir Name                                                                                                    |                                                                                         | Lev. Type Dir Name                                                                                                    |                         |
| 1 CM H Top                                                                                                    | 01                                                                                      |                                                                                                    | 01/                     |
| 2 PL V Inner Layer 2                                                                                                    | OK                                                                                      | 2 PL V Inner Layer 2                                                                                                    | UK                      |
| 3 RX H Inner Layer 3<br>4 RT V Bottom                                                                                                    | Cancel                                                                                  | 3 RX H Inner Layer 3<br>4 RT V Bottom                                                                                                    | ancel                   |
|                                                                                                    | <u>H</u> elp                                                                            | н                                                                                                    | lelp                    |
|                                                                                                    |                                                                                         |                                                                                                    |                         |
| <u>N</u> ame: Top                                                                                                    |                                                                                         | Name: Inner Layer 2                                                                                                    |                         |
| Electrical Layer Type                                                                                                    |                                                                                         | Electrical Layer Type                                                                                                    |                         |
| Component     Routing                                                                                                    | Associations                                                                            | O Component Routing                                                                                                    |                         |
| Plane Type Routing Direction                                                                                                    | _                                                                                       | Plane Type Routing Direction                                                                                                    | 1                       |
| No Plane     O Horizontal     45                                                                                                    |                                                                                         | No Plane Horizontal 45                                                                                                    |                         |
| CAM Plane Vertical 0-45                                                                                                    |                                                                                         | CAM Plane     Vertical     -45                                                                                                    |                         |
| O Split/Mixed O Any                                                                                                    |                                                                                         |                                                                                                    | _                       |
| O shuttinger                                                                                                    |                                                                                         | Assig                                                                                                    | n Nets                  |
| Electrical Layers                                                                                                    |                                                                                         | Electrical Layers                                                                                                    |                         |
| Single-sided <u>b</u> oard support                                                                                                    |                                                                                         | Single-sided board support                                                                                                    |                         |
| Count: 4 of 20 Modi <u>fy</u> <u>R</u> eassign                                                                                                    | Thickness                                                                               | Count: 4 of 20 Modify Reassign Thickne                                                                                                    | ess                     |
| Nonelectrical Layers                                                                                                    |                                                                                         | Nonelectrical Layers                                                                                                    |                         |
| Count: 0 of 26 Enable/Disable                                                                                                    | Max Lavers                                                                              | County 0 of 26 Enable/Disable                                                                                                    | avera                   |
|                                                                                                    | Max <u>c</u> ayers                                                                      |                                                                                                    | ayers                   |
| Figure 20 - Layer 1                                                                                                    |                                                                                         | Figure 21 - Layer 2                                                                                                    |                         |
|                                                                                                    |                                                                                         |                                                                                                    |                         |
| 🔐 Layers Setup                                                                                                    | ×                                                                                       | 🔀 Layers Setup                                                                                                    | ×                       |
| Layers Setup<br>Lev. Type Dir. Name                                                                                                    | ×                                                                                       | Layers Setup<br>Lev. Type Dir. Name                                                                                                    | ×                       |
| Layers Setup<br>Lev. Type Dir. Name                                                                                                    | К                                                                                       | Layers Setup<br>Lev. Type Dir. Name                                                                                                    | Х                       |
| Layers Setup<br>Lev. Type Dir. Name<br>1 CM H Top<br>2 PL V Inner Layer 2                                                                                                    | К                                                                                       | Layers Setup<br>Lev. Type Dir. Name<br>1 CM H Top<br>2 PL V Inner Layer 2<br>3 RX H Inper Layer 3                                                                                                    | Х                       |
| Layers Setup<br>Lev. Type Dir. Name<br>1 CM H Top<br>2 PL V Inner Layer 2<br>3 RX H Inner Layer 3<br>4 RT V Bottom                                                                                                    | Cancel                                                                                  | Lev. Type Dir. Name          1       CM       H       Top       C         2       PL       V       Inner Layer 2       C         3       RX       H       Inner Layer 3       C         4       RT       V       Bottom       C                                                                                                    | X<br>DK<br>ncel         |
| Layers Setup<br>Lev. Type Dir. Name<br>1 CM H Top<br>2 PL V Inner Layer 2<br>3 RX H Inner Layer 3<br>4 RT V Bottom                                                                                                    | OK<br>Cancel                                                                            | Layers Setup<br>Lev. Type Dir. Name<br>1 CM H Top<br>2 PL V Inner Layer 2<br>3 RX H Inner Layer 3<br>4 RT V Bottom                                                                                                    | X<br>DK<br>ncel         |
| Layers Setup<br>Lev. Type Dir. Name<br>1 CM H Top<br>2 PL V Inner Layer 2<br>3 RX H Inner Layer 3<br>4 RT V Bottom                                                                                                    | Х<br>ОК<br>Cancel<br><u>H</u> elp                                                       | Layers Setup<br>Lev. Type Dir. Name<br>1 CM H Top<br>2 PL V Inner Layer 2<br>3 RX H Inner Layer 3<br>4 RT V Bottom<br>H                                                                                                    | X<br>DK<br>ncel         |
| Layers Setup<br>Lev. Type Dir. Name<br>1 CM H Top<br>2 PL V Inner Layer 2<br>3 RX H Inner Layer 3<br>4 RT V Bottom                                                                                                    | Х<br>Ок<br>Cancel<br><u>H</u> elp                                                       | Layers Setup<br>Lev. Type Dir. Name<br>1 CM H Top<br>2 PL V Inner Layer 2<br>3 RX H Inner Layer 3<br>4 RT V Bottom<br>H                                                                                                    | X<br>DK<br>ncel         |
| Layers Setup<br>Lev. Type Dir. Name<br>1 CM H Top<br>2 PL V Inner Layer 2<br>3 RX H Inner Layer 3<br>4 RT V Bottom                                                                                                    | Х<br>ОК<br>Cancel<br><u>H</u> elp                                                       | Layers Setup<br>Lev. Type Dir. Name<br>1 CM H Top<br>2 PL V Inner Layer 2<br>3 RX H Inner Layer 3<br>4 RT V Bottom                                                                                                    | X<br>DK<br>ncel         |
| Layers Setup Lev. Type Dir. Name          1       CM       H       Top         2       PL       V       Inner Layer 2         3       RX       H       Inner Layer 3         4       RT       V       Bottom                                                                                                    | Х<br>ОК<br>Cancel<br><u>H</u> elp                                                       | Layers Setup Lev. Type Dir. Name          1       CM       H       Top         2       PL       V       Inner Layer 2         3       RX       H       Inner Layer 3         4       RT       V       Bottom         Name:       Bottom                                                                                                    | X<br>DK<br>ncel         |
| Layers Setup Lev. Type Dir. Name          Lev. Type Dir. Name         1       CM         1       CM         2       PL         3       RX         1       Inner Layer 2         3       RX         4       RT         V       Bottom                                                                                                    | Х<br>ОК<br>Cancel<br><u>H</u> elp                                                       | Layers Setup Lev. Type Dir. Name          Lev. Type Dir. Name         1 CM H Top         2 PL V Inner Layer 2         3 RX H Inner Layer 3         4 RT V Bottom         Name:         Bottom         Electrical Layer Type                                                                                                    | ×<br>ncel               |
| Layers Setup<br>Lev. Type Dir. Name<br>1 CM H Top<br>2 PL V Inner Layer 2<br>3 RX H Inner Layer 3<br>4 RT V Bottom<br>Name: Inner Layer 3<br>Electrical Layer Type<br>Component Routing                                                                                                    | Х<br>ОК<br>Cancel<br><u>H</u> elp                                                       | Layers Setup Lev. Type Dir. Name          Lev. Type Dir. Name         1 CM H Top         2 PL V Inner Layer 2         3 RX H Inner Layer 3         4 RT V Bottom         Mame:         Bottom         Electrical Layer Type         Component         © Rougting                                                                                                    | ×<br>ncel               |
| Layers Setup Lev. Type Dir. Name          1       CM       H       Top         2       PL       V       Inner Layer 2         3       RX       H       Inner Layer 3         4       RT       V       Bottom         Name:       Inner Layer 3         Electrical Layer Type       © Component       © Routing         Plane Type                                                                                                    | ×<br>ОК<br>Cancel<br><u>H</u> elp                                                       | Layers Setup Lev. Type Dir. Name          Lev. Type Dir. Name         1 CM H Top         2 PL V Inner Layer 2         3 RX H Inner Layer 3         4 RT V Bottom         Cal         Human         Electrical Layer Type         Component         © Component         © Routing         Plane Type                                                                                                    | ×<br>ncel               |
| Layers Setup Lev. Type Dir. Name          1       CM       H       Top         2       PL       V       Inner Layer 2         3       RX       H       Inner Layer 3         4       RT       V       Bottom         Name: Inner Layer 3         4       RT       V       Bottom         Electrical Layer Type         Component       Routing Direction         Plane Type       Routing Direction       045                                                                                                    | ×<br>ОК<br>Cancel<br><u>H</u> elp                                                       | Layers Setup Lev. Type Dir. Name          Lev. Type Dir. Name         1 CM H Top         2 PL V Inner Layer 2         3 RX H Inner Layer 3         4 RT V Bottom         Mame:         Bottom         Electrical Layer Type         Component         © Component         Plane Type         No Plane         O Horizontal         4 Nor Plane                                                                                                    | ×<br>DK<br>ncel         |
| Layers Setup Lev. Type Dir. Name          1       CM       H       Top         2       PL       V       Inner Layer 2         3       RX       H       Inner Layer 3         4       RT       V       Bottom         Name: Inner Layer 3         Electrical Layer Type         Component       Routing         Plane Type       Routing Direction         O No Plane       Horizontal       45         O KM Blazo       45                                                                                                    | ×<br>ОК<br>Cancel<br><u>H</u> elp                                                       | Layers Setup Lev. Type Dir. Name          1       CM       H       Top         2       PL       V       Inner Layer 2         3       RX       H       Inner Layer 3         4       RT       V       Bottom         Mame:       Bottom       Call         Human       Electrical Layer Type       Component       Routing Direction         Plane       Horizontal       45         ©       CAM Plane       Vertical       -45                                                                                                    | ×<br>ncel               |
| Layers Setup Lev. Type Dir. Name          1       CM       H       Top         2       PL       V       Inner Layer 2         3       RX       H       Inner Layer 3         4       RT       V       Bottom         Name:       Inner Layer 3         Electrical Layer Type       © Component       © Routing         Plane Type       © Horizontal       0.45         © CAM Plane       © Horizontal       0.45         © Satit/Mined       © Arrow       Arrow                                                                                                    | ×<br>ОК<br>Cancel<br>Help                                                               | Layers Setup Lev. Type Dir. Name          1       CM       H       Top         2       PL       V       Inner Layer 2         3       RX       H       Inner Layer 3         4       RT       V       Bottom         Vame:       Bottom       Ca         Bottom       Electrical Layer Type       Electrical Layer Type         O Component       Routing Direction         Image:       No Plane       Horizontal         Solit/Mixed       Anv                                                                                                    | ×<br>ncel<br>elp        |
| Layers Setup Lev. Type Dir. Name          1       CM       H       Top         2       PL       V       Inner Layer 2         3       RX       H       Inner Layer 3         4       RT       V       Bottom         Name: Inner Layer 3         Electrical Layer Type         Component       Routing         Plane Type       Routing Direction         No Plane       Horizontal       45         CAM Plane       Any                                                                                                    | ×<br>ОК<br>Cancel<br>Help                                                               | Layers Setup Lev. Type Dir. Name          1       CM       H       Top         2       PL       V       Inner Layer 2         3       RX       H       Inner Layer 3         4       RT       V       Bottom         Name:       Bottom       Call         Hame:       Component       Routing         Plane Type       Ocomponent       Horizontal         No Plane       Oyertical       45         O Split/Mixed       Any                                                                                                    | ×<br>ncel<br>elp        |
| Layers Setup Lev. Type Dir. Name          1       CM       H       Top         2       PL       V       Inner Layer 2         3       RX       H       Inner Layer 3         4       RT       V       Bottom         Name:         Inner Layer 3         Electrical Layer Type         Component       Routing Direction         Plane Type       Routing Direction         No Plane       Horizontal       45         CAM Plane       Any         Electrical Layers       Any                                                                                                    | Х<br>ОК<br>Cancel<br>Help                                                               | Layers Setup Lev. Type Dir. Name          1       CM       H       Top         2       PL       V       Inner Layer 2         3       RX       H       Inner Layer 3         4       RT       V       Bottom         Name:       Bottom       Ca         Electrical Layer Type       Component       Routing Direction         Plane Type       Routing Direction       Horizontal       45         O CAM Plane       Yertical       245         O Split/Mixed       Any       Any                                                                                                    | ×<br>ncel<br>elp        |
| Layers Setup Lev. Type Dir. Name          1       CM       H       Top         2       PL       V       Inner Layer 2         3       RX       H       Inner Layer 3         4       RT       V       Bottom         Name:       Inner Layer 3         Electrical Layer Type       © component       © Routing         Plane Type       Routing Direction         No Plane       © Horizontal       45         © CAM Plane       © Vertical       -45         © Split/Mixed       Any       Electrical Layers         Single-sided board support       Single-sided board support                                 | Х<br>ОК<br>Cancel<br>Help                                                               | Layers Setup Lev. Type Dir. Name          1       CM       H       Top         2       PL       V       Inner Layer 2       3         3       RX       H       Inner Layer 3       Ca         4       RT       V       Bottom       Ca         Name:       Bottom       Electrical Layer Type       Electrical Layer Type       Routing Direction         Image:       No Plane       O CaM Plane       Horizontal       45         O CAM Plane       O Split/Mixed       Any         Electrical Layers       Single-sided board support                                                                                                    | ×<br>ncel<br>elp        |
| Layers Setup Lev. Type Dir. Name          1       CM       H       Top         2       PL       V       Inner Layer 2         3       RX       H       Inner Layer 3         4       RT       V       Bottom         Name:       Inner Layer 3         Electrical Layer Type       © component       © Routing Direction         Plane Type       Routing Direction       @ Horizontal       45         © CAM Plane       © Herical       _245         © Split/Mixed       Any       Electrical Layers         Single-sided board support       Single-sided board support                                        | Х<br>ОК<br>Сапсе!<br>Help                                                               | Layers Setup Lev. Type Dir. Name          1       CM       H       Top         2       PL       V       Inner Layer 2       Ca         3       RX       H       Inner Layer 3       Ca         4       RT       V       Bottom       Ca         Name:       Bottom       Electrical Layer Type       Component       Routing Direction         Image:       No Plane       O CaM Plane       Horizontal       45         O CAM Plane       O Split/Mixed       Any         Electrical Layers       Single-sided board support                                                                                                    | ×<br>ncel<br>elp        |
| Layers Setup Lev. Type Dir. Name          1       CM       H       Top         2       PL       V       Inner Layer 2         3       RX       H       Inner Layer 3         4       RT       V       Bottom         Name:       Inner Layer 3         Electrical Layer Type       © component       © Routing Direction         Plane Type       Routing Direction       45         O CAM Plane       © Horizontal       45         O CAM Plane       O Any       Electrical Layers         Single-sided board support       Count: 4 of 20       Modify                                                         | ×<br>ОК<br>Сапсе!<br>Неlp<br>Assign Nets                                                | Layers Setup Lev. Type Dir. Name          1       CM       H       Top         2       PL       V       Inner Layer 2       Ca         3       RX       H       Inner Layer 3       Ca         4       RT       V       Bottom       Ca         Name:       Bottom       Electrical Layer Type       Component       Routing Direction         Plane       Ogomponent       Routing Direction       45       CAM Plane         O Split/Mixed       Any       Any       Electrical Layers         Single-sided board support       Count: 4 of 20       Modify       Reassign       Thicknee                                                                          | ×<br>ncel<br>elp        |
| Layers Setup Lev. Type Dir. Name          1       CM       H       Top         2       PL       V       Inner Layer 2         3       RX       H       Inner Layer 3         4       RT       V       Bottom         Name:       Inner Layer 3         Electrical Layer Type       © Component       © Routing Direction         Plane Type       Routing Direction       45         O CAM Plane       © Horizontal       45         O Split/Mixed       Any       Electrical Layers         Single-sided board support       Count: 4 of 20       Modify                                                         | X<br>OK<br>Cancel<br>Help<br>Assign Nets                                                | Layers Setup Lev. Type Dir. Name          1       CM       H       Top         2       PL       V       Inner Layer 2       Ca         3       RX       H       Inner Layer 3       Ca         4       RT       V       Bottom       Ca         Name:       Bottom       Electrical Layer Type       H         © Component       © Routing Direction       H         Plane       O gamponent       Horizontal       45         © CAM Plane       O Yertical       245         © Split/Mixed       Any       Electrical Layers         Single-sided board support       Count: 4 of 20       Modify       Reassign                                                    | ×<br>ncel<br>elp        |
| Layers Setup Lev. Type Dir. Name          1       CM       H       Top         2       PL       V       Inner Layer 2         3       RX       H       Inner Layer 3         4       RT       V       Bottom         Name:       Inner Layer 3         Electrical Layer Type       © component       © Routing Direction         Plane Type       Routing Direction       45         O CAM Plane       © Horizontal       45         O CAM Plane       O Any       Electrical Layers         Single-sided board support       Count: 4 of 20       Modify         Nonelectrical Layers       Nonelectrical Layers | X OK Cancel Help Assign Nets Thickness                                                  | Layers Setup Lev. Type Dir. Name          1       CM       H       Top         2       PL       V       Inner Layer 2       Ca         3       RX       H       Inner Layer 3       Ca         4       RT       V       Bottom       Ca         Name:       Bottom       Electrical Layer Type       Gomponent       Routing Direction         Plane       Ogmponent       Routing Direction       45       Gottom         O CAM Plane       Oyertical       245       Gattom       145         Single-sided board support       Count: 4 of 20       Modify       Reassign       Thicknee                                                                           | ×<br>ncel<br>elp        |
| Layers Setup Lev. Type Dir. Name          1       CM       H       Top         2       PL       V       Inner Layer 2         3       RX       H       Inner Layer 3         4       RT       V       Bottom         Name:       Inner Layer 3         Electrical Layer Type       Component       Routing         Plane Type       Routing Direction       45         O CAM Plane       Horizontal       45         O CAM Plane       Any       Electrical Layers         Single-sided board support       Count: 4 of 20       Modify         Nonelectrical Layers       Count: 0 of 26       Enable/Disable    | X OK Cancel Help Assign Nets Thickness                                                  | Layers Setup Lev. Type Dir. Name          1       CM       H       Top         2       PL       V       Inner Layer 2       Ca         3       RX       H       Inner Layer 3       Ca         4       RT       V       Bottom       Ca         Name:       Bottom       Electrical Layer Type       Component       Routing Direction         Plane Type       Routing Direction       H       H         © No Plane       Horizontal       45         © CAM Plane       Vertical       2-45         Single-sided board support       Count: 4 of 20       Modify       Reassign         Nonelectrical Layers       Count: 0 of 26       Enable/Disable       Max La | × OK ncel elp ess       |
| Layers Setup         Lev. Type Dir. Name         1 CM H Top         2 PL V Inner Layer 2         3 RX H Inner Layer 3         4 RT V Bottom         Name:         [Inner Layer 3]         Electrical Layer Type         Component         No Plane         O CAM Plane         O Split/Mixed         Any         Electrical Layers         Single-sided board support         Count: 4 of 20         Modify         Reassign         Nonelectrical Layers         Count: 0 of 26                                                                                                    | OK         Cancel         Help         Assign Nets         Thickness         Max Layers | Layers Setup Lev. Type Dir. Name          1       CM       H       Top         2       PL       V       Inner Layer 2       Ca         3       RX       H       Inner Layer 3       Ca         4       RT       V       Bottom       Ca         Name:       Bottom       Electrical Layer Type       Component       Routing Direction         Plane       Ogmponent       Routing Direction       45       CA         O CAM Plane       Oyertical       245       Single-sided board support         Count:       4 of 20       Modify       Reassign       Thicknee                                                                                                | × DK ncel elp ess ayers |

Once the planes have been defined, the outline needs to be set. A 2x2 outline is to be created for this board to reflect the Redboard Arduino Uno.

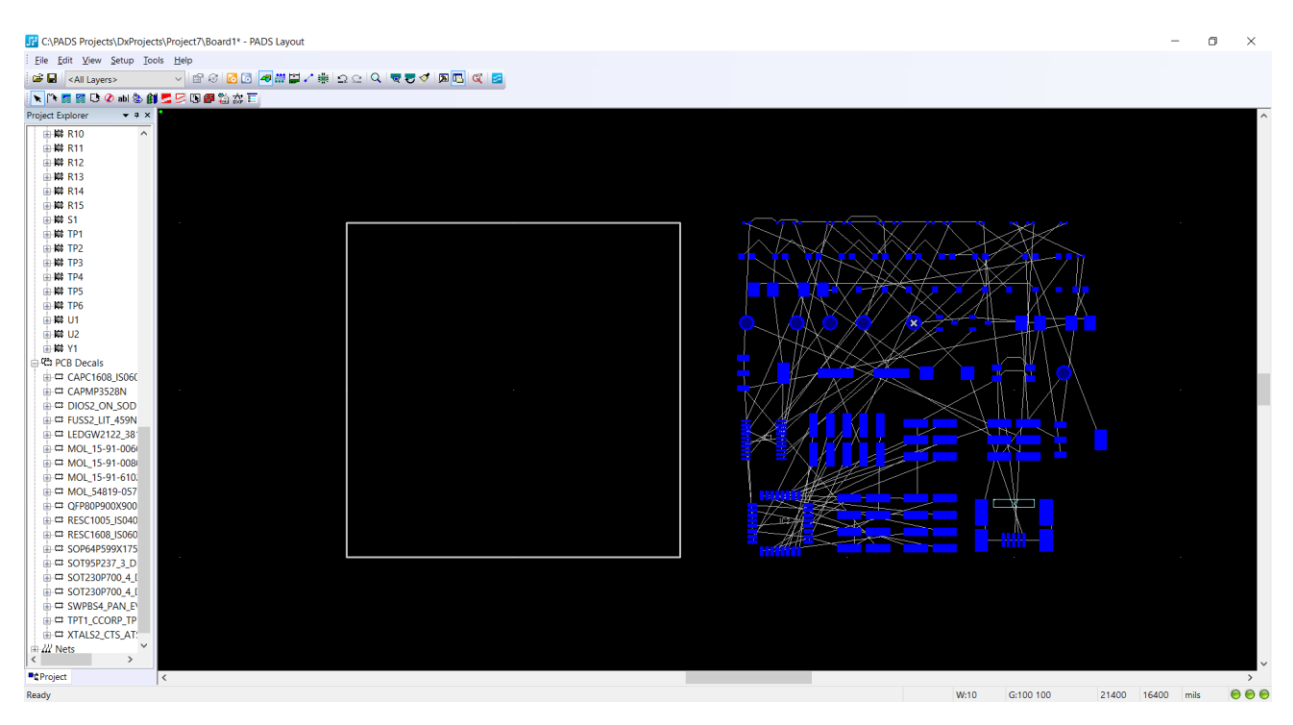

Figure 24 - 2X2 board layout with component decals

## Part 3: Placement of all Electrical Components

For part 3, all capacitors and resistors are to be flipped to the bottom side. To do this, the components are to be selected. Once they are selected, they can be flipped to the other side by right clicking and clicking "Flip Side", or by hitting Ctrl + F.

Once the components are switched to their appropriate sides, they will need to be positioned on the board. First all of the active components are to be placed on the board. The connectors should be placed on the edges of the board. Then the active components need to be placed somewhere in the middle of the board. Finally, the passive components such as resistors and capacitors need to be placed. During placement, the components need to be placed in such a way as to try to make routing in the next step easier.

On the board, components on the top layer appear in blue, while components on the bottom layer appear in red.

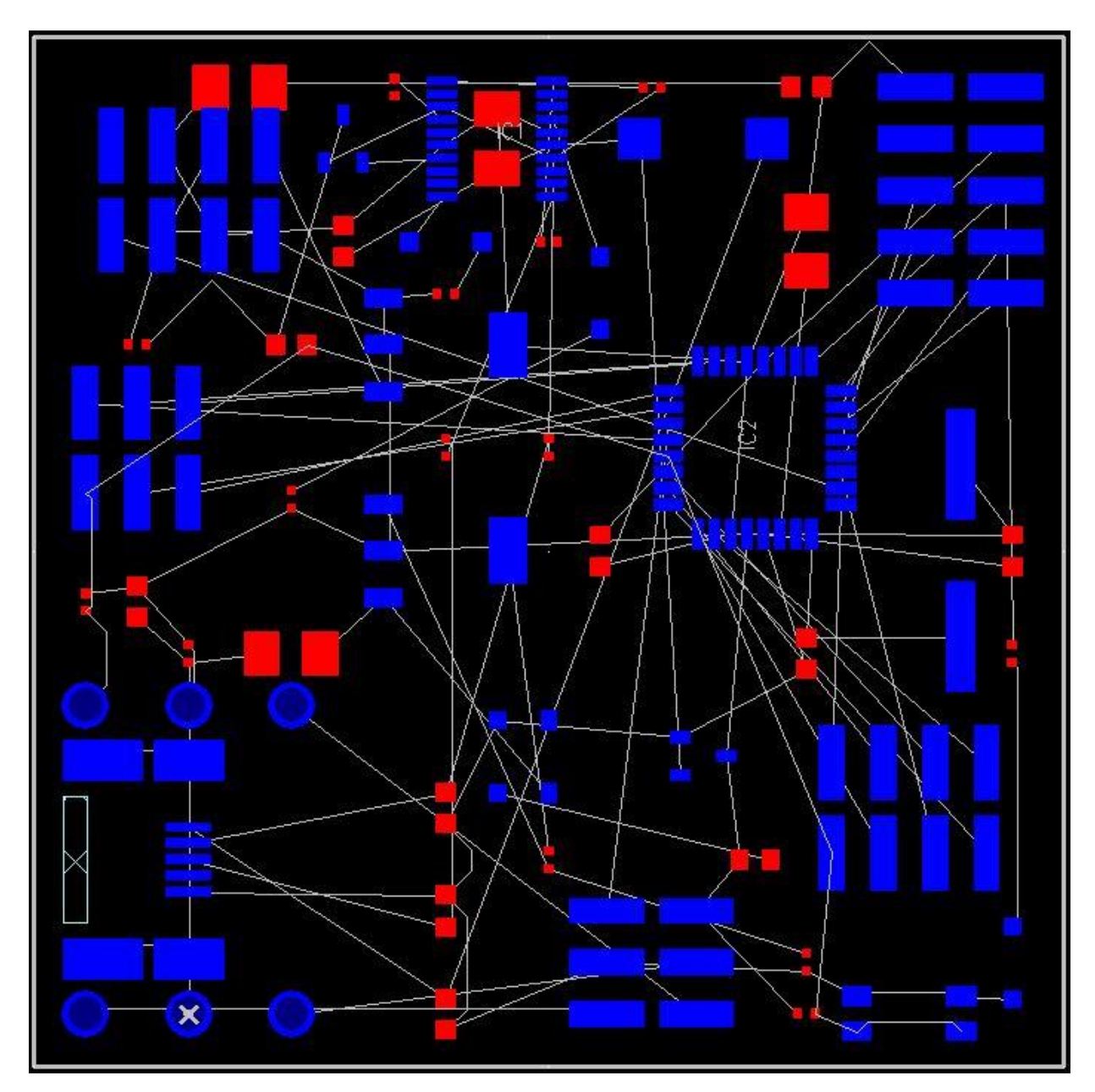

Figure 25 - Component pads have been placed to untangle the rats nets as much as possible.

### Conclusion

Placing the layout requires that forward annotation work correctly. If any decals are missing from parts imported from partquest then this issue will need to be solved prior to laying out components. Once forward annotation is finished, all components will be imported into PADS Projects. The next step is to define the layers of the board and set the board to the desired thickness. Once this is completed, the physical outline of the board needs to be laid out. Finally

the components need to be placed within the outlined area in a manner that minimizes tangling of the rats nest for later routing.

## Lab 4

## Objectives

The purpose of this lab is mainly to route all of the components on the PCB. Additionally, this lab is designed to give practice changing views to verify plane connections, and to run design rule checks to ensure that the design is complete.

#### Redesigned Board

The layout of the components needed to be redone in order to properly route all of the components later on.

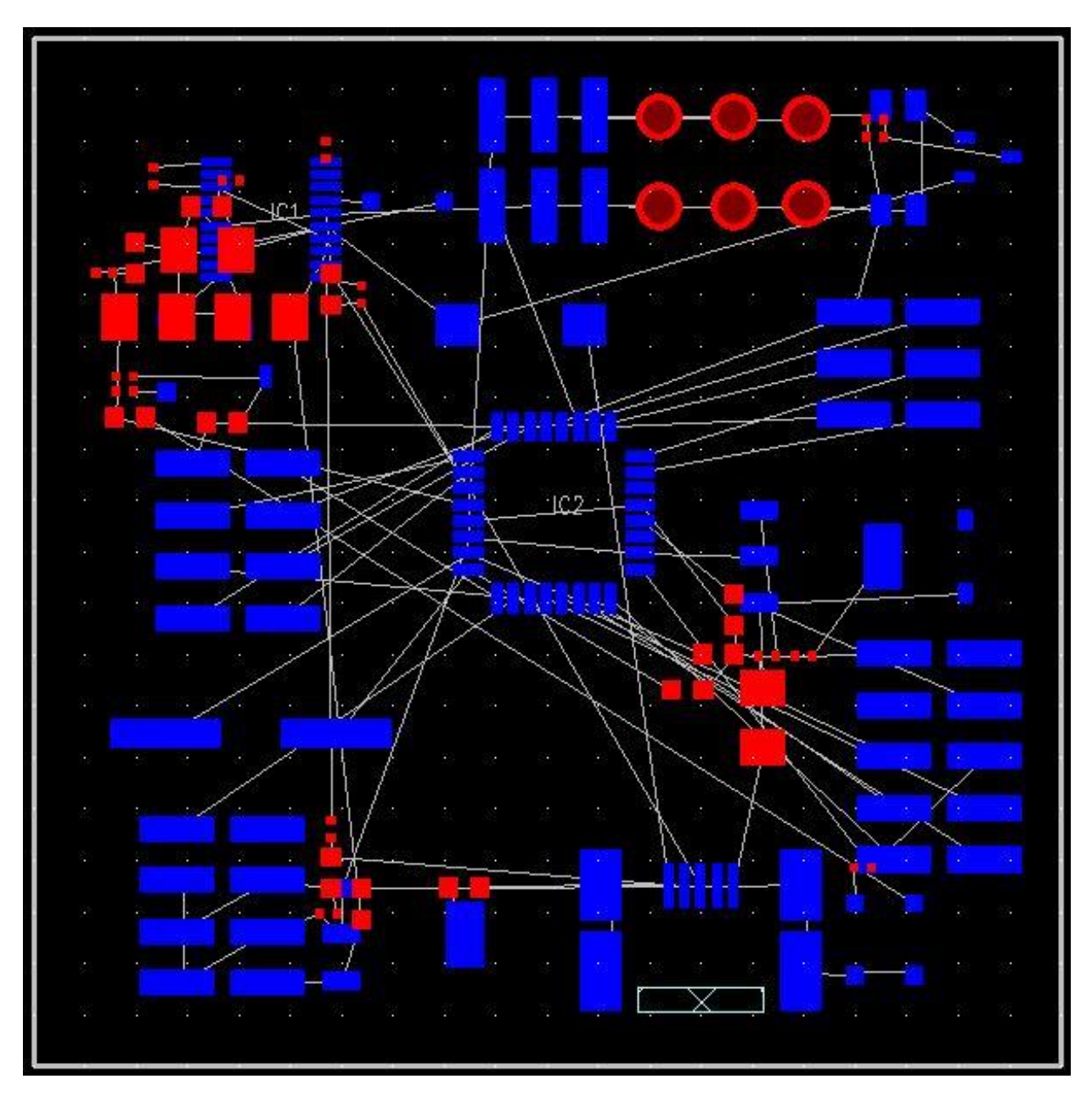

Figure 26 - Redesigned Layout

## Part 1: Modify the Layer Stack-Up and create planes.

Layer 3 is to be changed to be a split/mixed plane; this is accomplished under the layer definition screen. Separate plane areas are to be created for both the +5.0V and the +3.3V sections.

Once this has been done, a copper plane is to be poured on the DGND layer, as well as the power plane for the +3.3V and +5.0V areas. To do this, select the board outline, then select "select

shape", right click the board outline again, and select "create copper plane" a screen should appear as shown in Figure 27. The net assignment is to be set to the desired node.

| ট Add Drafting               |                       | _                      |                          |  |  |
|------------------------------|-----------------------|------------------------|--------------------------|--|--|
| Type; Copper Plane           |                       |                        | /                        |  |  |
| Line settings                |                       |                        |                          |  |  |
| <u>W</u> idth: 10            | Style:                |                        | /                        |  |  |
| Shape settings               |                       |                        |                          |  |  |
| Scale factor; 1              | Arc appro <u>x</u> im | ation error: 0.5       |                          |  |  |
| Rotation: 0.000              | Solid cop             | per                    |                          |  |  |
| Copper to trace              | 10                    |                        | Flood & Hatch<br>Options |  |  |
| Layer:                       |                       |                        |                          |  |  |
| POWER_PLANES                 |                       |                        | ~                        |  |  |
| Net assignment               |                       |                        |                          |  |  |
| To assign a net, select a ne | t in the list and     | l click Apply          |                          |  |  |
| None                         |                       | ~                      |                          |  |  |
| or Assign Net by Click       | and select of         | pject in the design.   | <b>)</b>                 |  |  |
| Show plane nets only         | Show plane nets only  |                        |                          |  |  |
| Copper bridge. Select th     | e nets to bridg       | e                      |                          |  |  |
| Keepout Restrictions         |                       |                        |                          |  |  |
| Placement                    |                       | T <u>r</u> ace and cop | per                      |  |  |
| <u>C</u> omponent height     |                       | Copper plane           |                          |  |  |
| Component <u>d</u> rill      |                       | Via and jumpe          | er                       |  |  |
|                              |                       | <u>T</u> est point     |                          |  |  |
| Select <u>A</u> ll           |                       | Accordions             |                          |  |  |
|                              | ОК                    | App <u>ly</u> Can      | cel <u>H</u> elp         |  |  |

Figure 27 - Creating a copper plane

## Part 2: Power and Ground Routing

Vias are to be used to connect the DGND, +3.3V, and +5.0V planes to components that necessitate them. Additionally, the pour manager is to be used to flood the planes with copper.

Due to issues with the program's ability to connect with Mentor's servers, this step was not able to be completed.

## **Part 3: Signal Routing**

All of the required traces are to be connected according to the rat's nest. Vias are to be used to connect the top and bottom sides of the board. Right angles are to be avoided whenever possible.

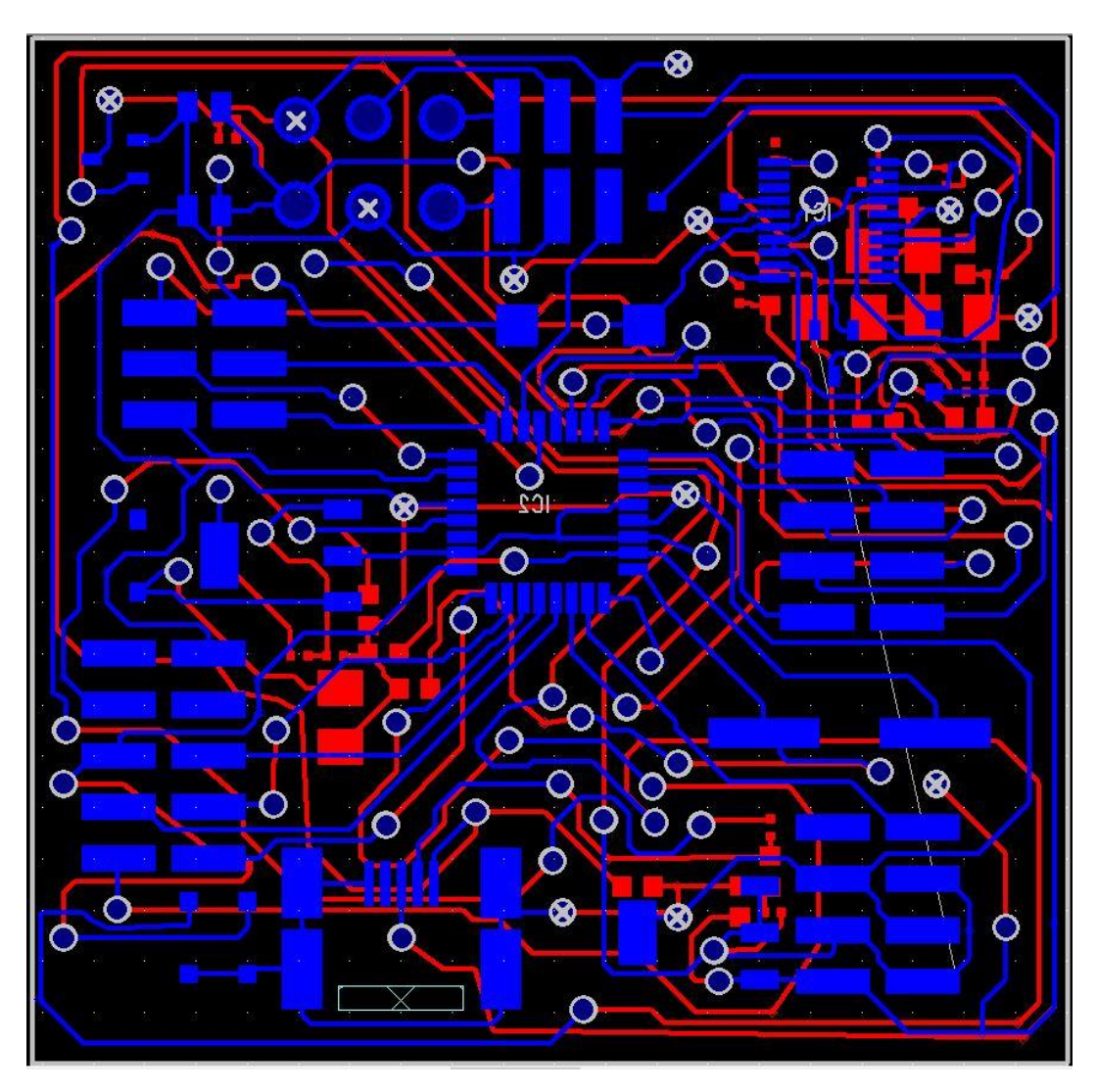

Figure 28 - Top view of the completed board

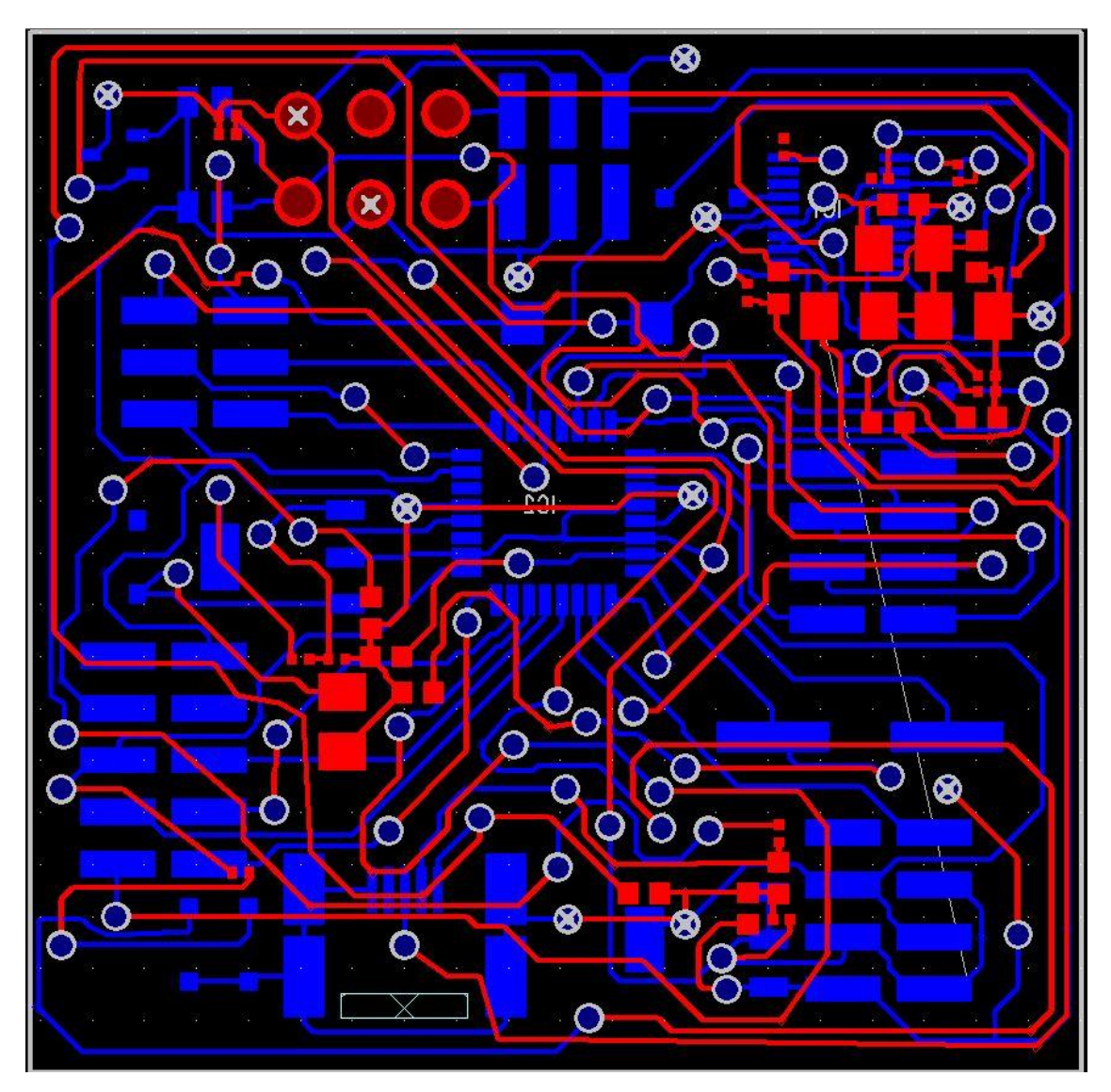

Figure 29 - Bottom view of the completed board.

#### A note about routing for this project

Technical difficulties were encountered starting when the routing was approximately halfway completed. The issue appears to be that PADS is unable to connect to Mentor's servers. PADS layout could still be used; however, PADS designer was unable to open the schematic for this board. Once this bug was encountered error checking as well as dynamic routing were disabled, and traces and vias could be laid on top of each other or over the top of pads (see Figure 30, below). Due to this error, the traces were laid using "eyeball" approximations. Because certain features were disabled, when components needed to be moved, several right angles in the traces were unavoidable.

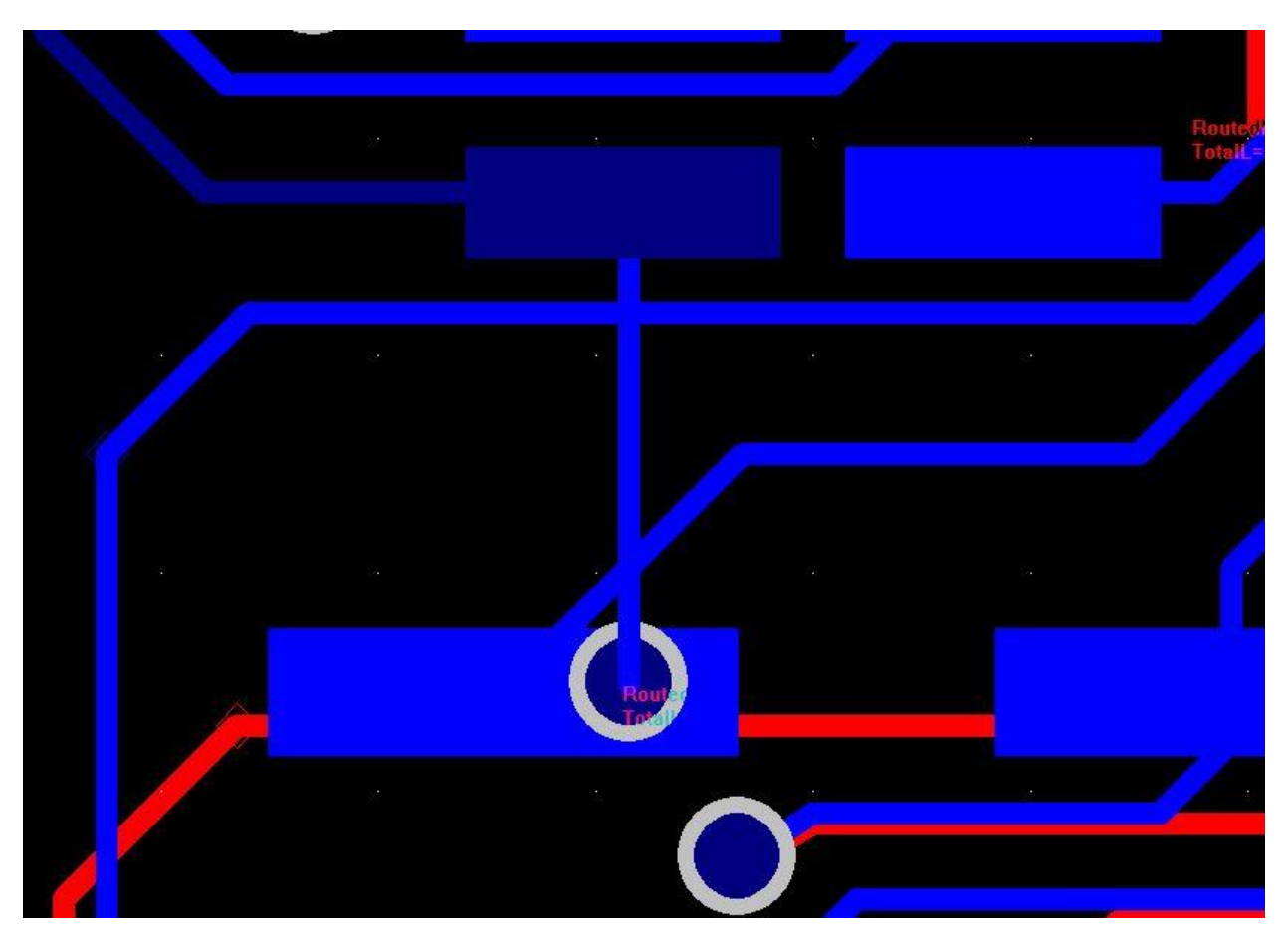

Figure 30 - Example demonstrating the effects of error checking being disabled. Vias could be laid on top of pads or traces, and traces could overlap.

## Part 4: Run PADs DRCs and Check Plane Layer Thermals.

The design of the PCB is to be verified using the verify design tool in PADS. A clearance check, connectivity check, plane check, and fabrication check are to be ran to ensure completion of the board. During this step a number of routes and vias needed to be moved in order to have the appropriate clearences.

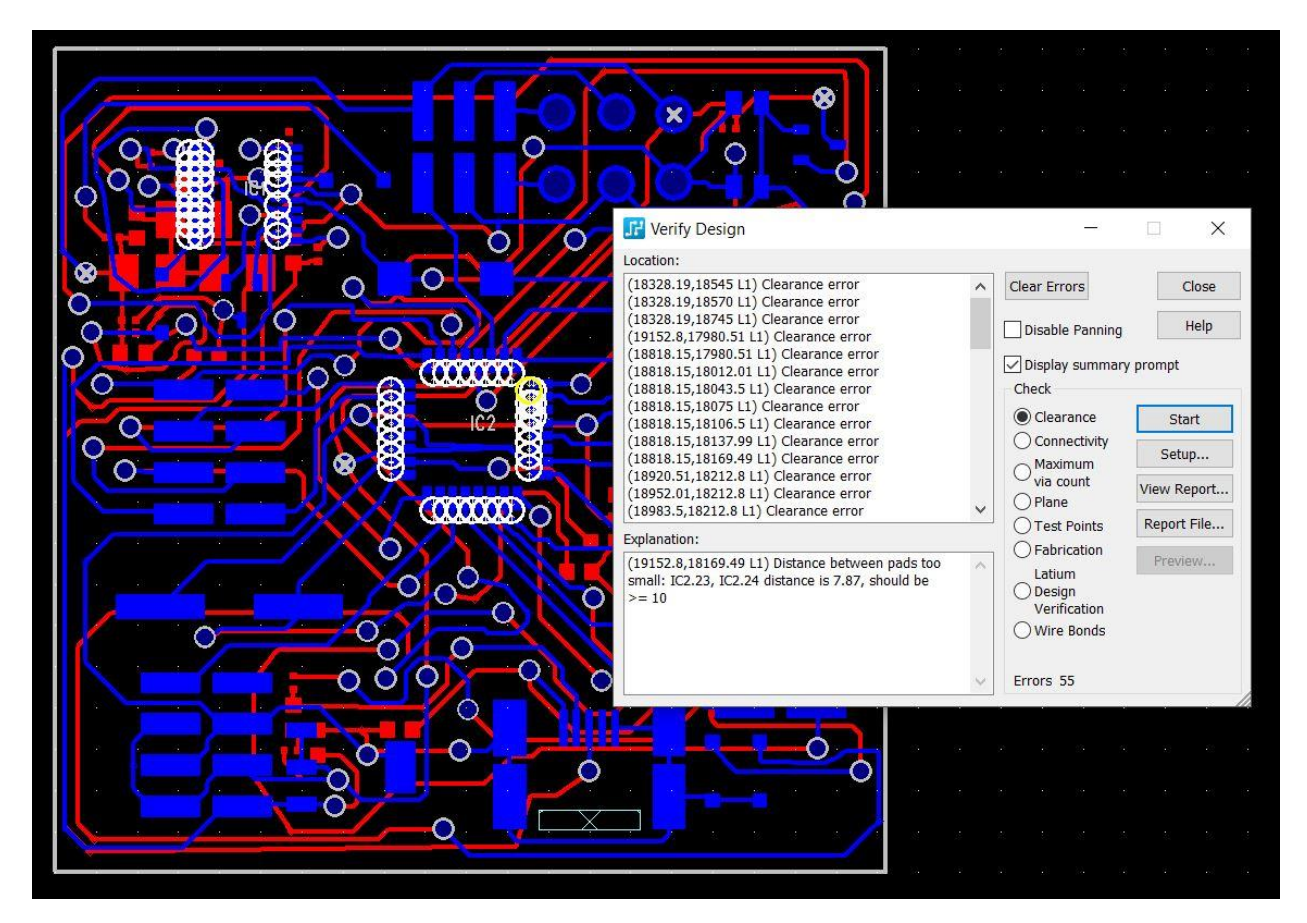

Figure 31 - A clearance report revealed a few errors, most of which were fixed except for errors resulting from the IC pads being to close together which would need to be changed in one of the document settings.

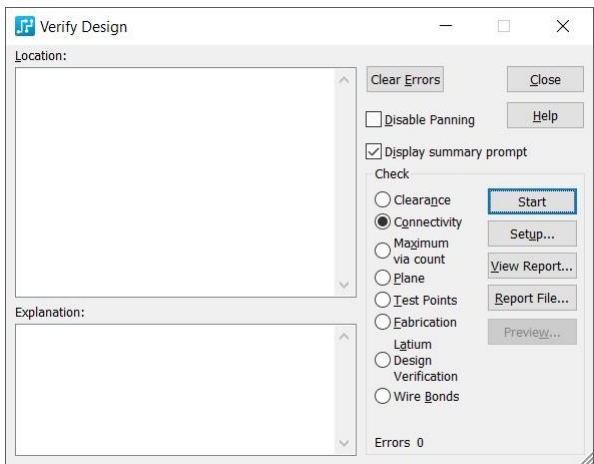

Figure 32 - Connectivity report revealing no errors

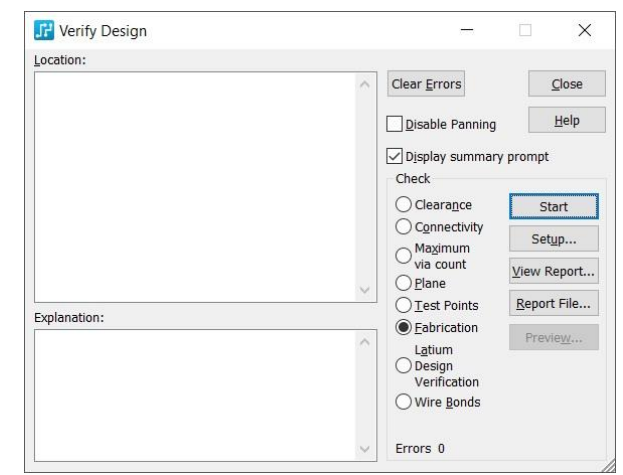

Figure 33 - Fabrication report revealing no errors

```
therm.err - Notepad
                                                                                     X
                                                                                -----
File Edit Format View Help
THERMAL RELIEF ERRORS REPORT -- Board1.pcb -- Fri Aug 09 12:42:08 2019
      Drilled pads with
                                           Nondrilled pads with
less than 50% thermal extensions less than 50% thermal extensions
Report of Thermal Spokes Generator.
On POWER_PLANES:
        (18705, 17990) \# = 0
On DGND:
        (18720, 18645) \# = 0
        (19080, 18530) \# = 0
        (18745, 18110) \# = 0
        (18985, 17295) \# = 0
        (19295, 18085) \# = 0
        (18760, 17285) \# = 0
        (18230, 18665) \# = 0
Total Drilled pads: 8 Total Nondrilled pads:
                                                                0
```

Figure 34 - Results of the plane report

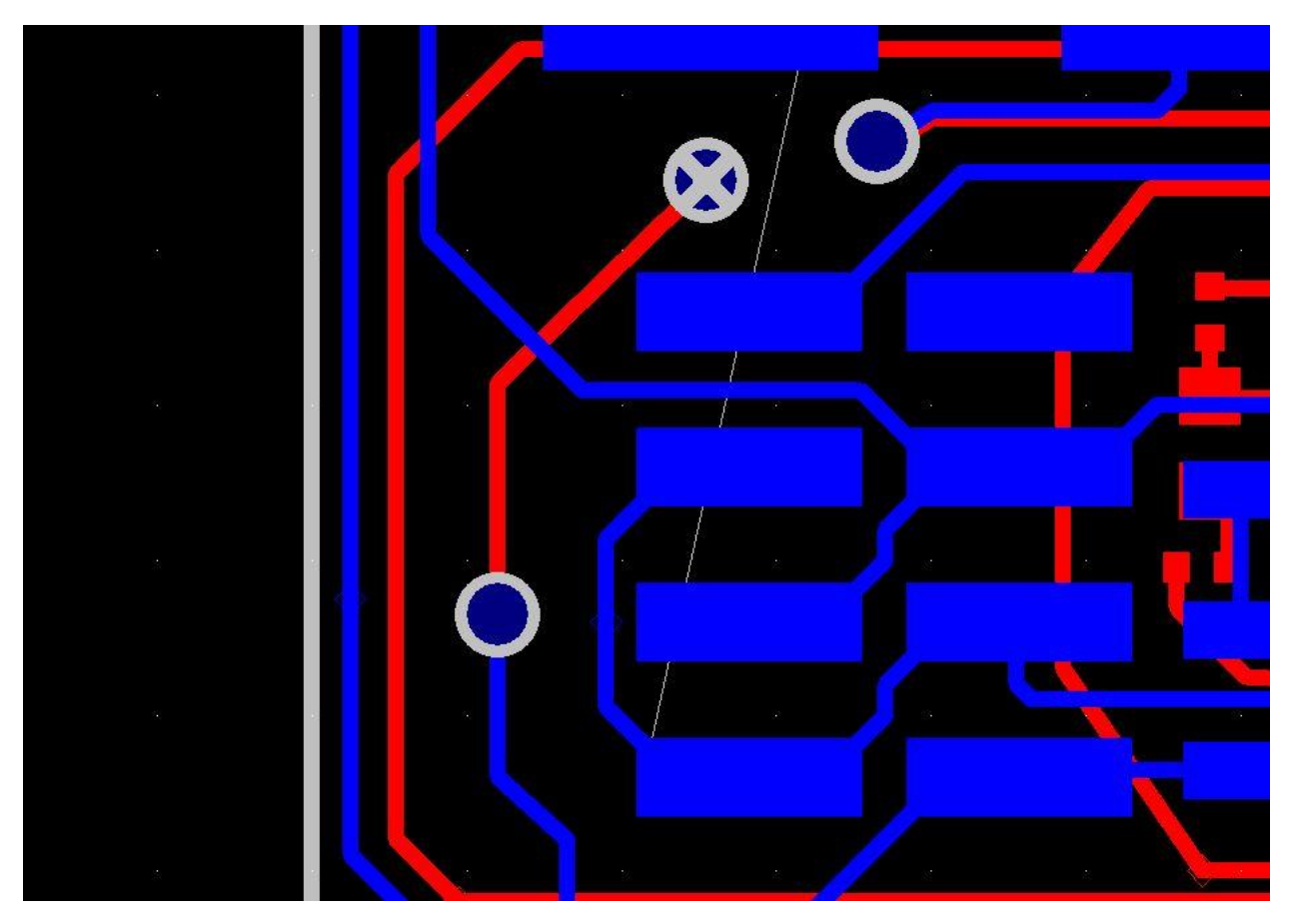

*Figure 35 - Via connecting the net to the +3.3V plane* 

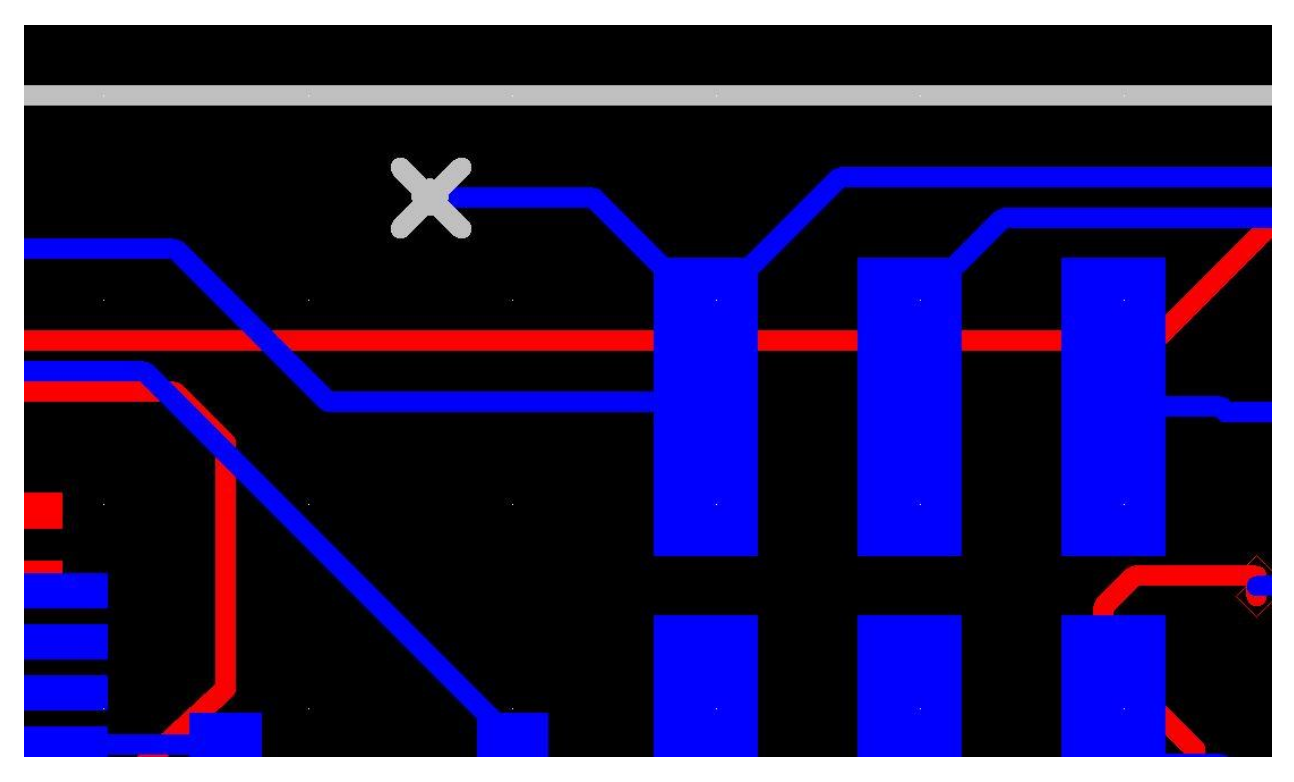

*Figure 36 - Via connecting the +5.0V node to the power plane* 

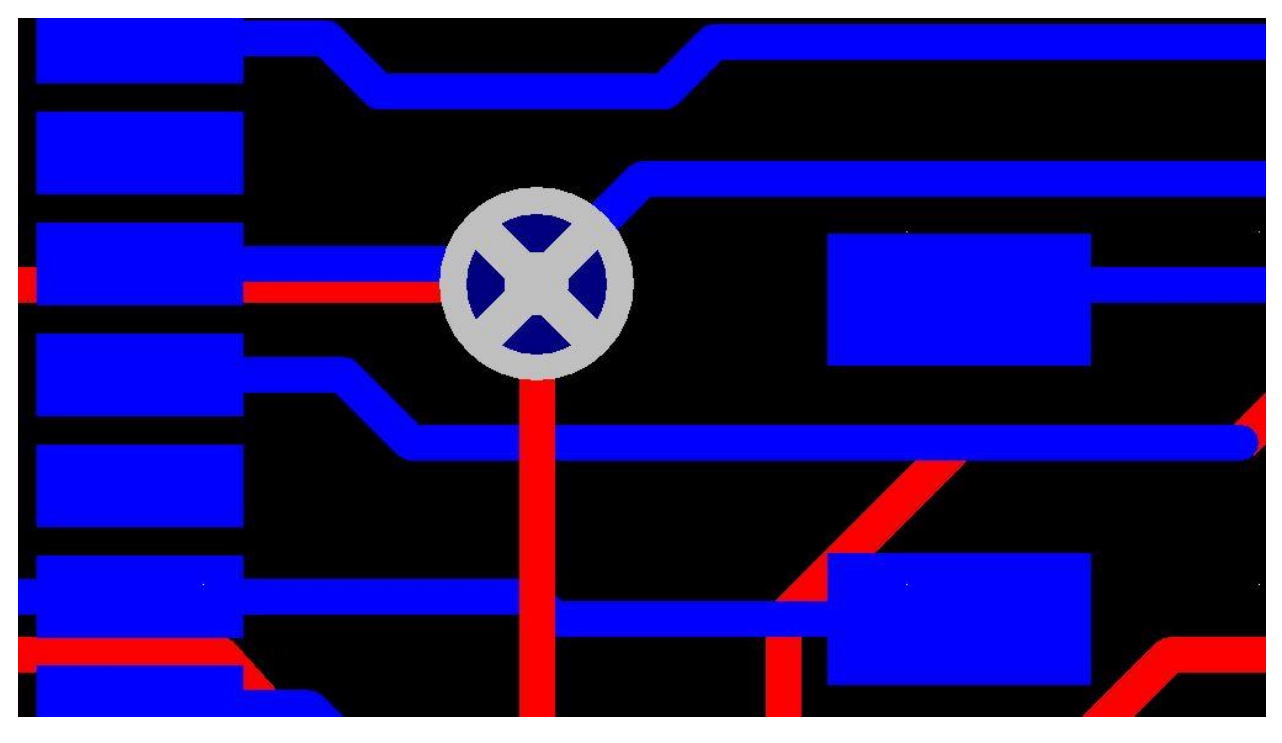

Figure 37 - Via connecting the net to the DGND plane

## Conclusion

The layout of the board was completed in lab 3, but needed to be changed in order to make routing feasible using only two layers while staying within the 2"X2" parameters for the board. Vias needed to be added to the board in order to connect the correct nodes to their respective power and ground planes. About halfway through the project the program encountered a problem where it was unable to connect to Mentor's servers, and therefore the schematic could no longer be referenced for the duration of routing. During this time certain features such as dynamic routing and smoothing were disabled, increasing the difficulty of the completing the project.

Lab 5

## Introduction

The purpose of this lab is to put the finishing touches on the PCB and to get it ready to be sent over to a fabrication plant. This lab will generate gerber files which may be used to have a board fabricated.

## Part 1: Renumber Reference Designators, Verify Silkscreen, and Back Annotate Schematics.

The cell size in the eco tool bar is to be renumbered to create a 1" x 1" cell size. This step cannot be completed however due to the eco toolbar being greyed out.

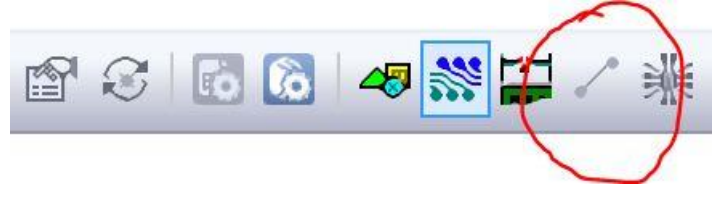

Figure 38 - The eco toolbar is greyed out

The designer's name, student ID number, course number, and term/year are to be added onto the silk screen layer on the primary side of the board.

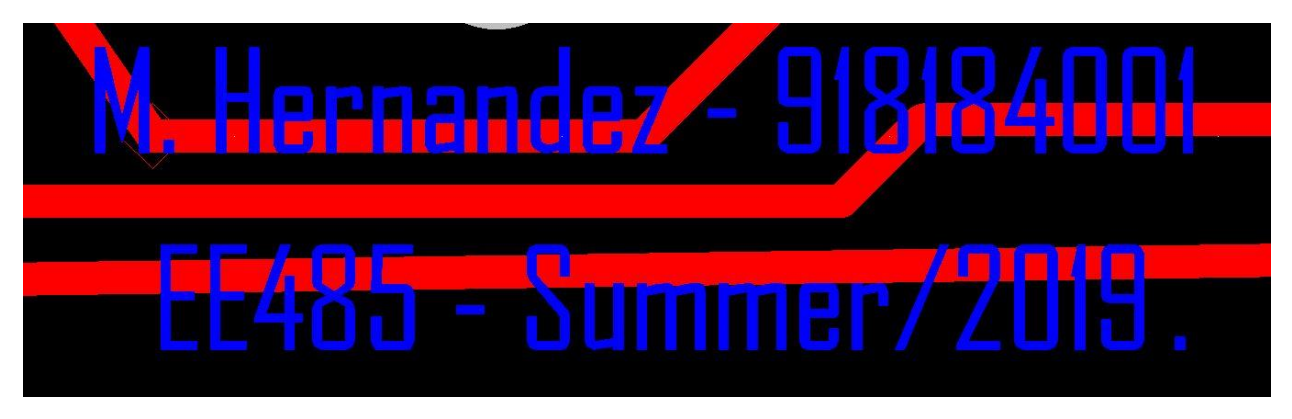

Figure 39 - Name and number on top layer

Due to errors connecting to Mentor's servers, back annotation is not possible for this project.

| JP Project Integration                                                                                   | ×                      |  |  |  |
|----------------------------------------------------------------------------------------------------|------------------------|--|--|--|
| Project file and Board                                                                                   |                        |  |  |  |
|                                                                                                    | Browse                 |  |  |  |
| Board                                                                                                    | Library                |  |  |  |
| Schematic connectivity & constraint status                                                               |                        |  |  |  |
| Design not migrated to PADS Designer flow.                                                               |                        |  |  |  |
| No connectivity changes to be forward annotated                                                          | View report            |  |  |  |
| No pending schematic constraints changes to load in                                                      | to PCB                 |  |  |  |
| No pending PCB constraint changes to load into PCB                                                       |                        |  |  |  |
| No pending PCB changes to be back annotated                                                              | View report            |  |  |  |
| Manual schematic updates required. In PADS Design<br>Tools menu > ECO > Import for Output window instru- | er, click<br>ructions. |  |  |  |
| Back Annotation options                                                                                  |                        |  |  |  |
| Disable commands that create connectivity changes                                                        |                        |  |  |  |
| Preserve PCB design rules on first Forward Annotation                                                    |                        |  |  |  |
| Library extraction options                                                                               |                        |  |  |  |
| Only extract missing library data                                                                        |                        |  |  |  |
| O Update local libraries with newer Central Library data                                                 |                        |  |  |  |
| C Rebuild local library data; preserve locally built data                                                |                        |  |  |  |
| O Delete local data; then rebuild library data                                                           |                        |  |  |  |
| Close                                                                                                    | <u>H</u> elp           |  |  |  |

Figure 40 - Back annotation is disabled

## Part 2: Generate and Review Gerber files.

Gerber files can be generated under file > CAM. A screenshot for each layer is to be taken.

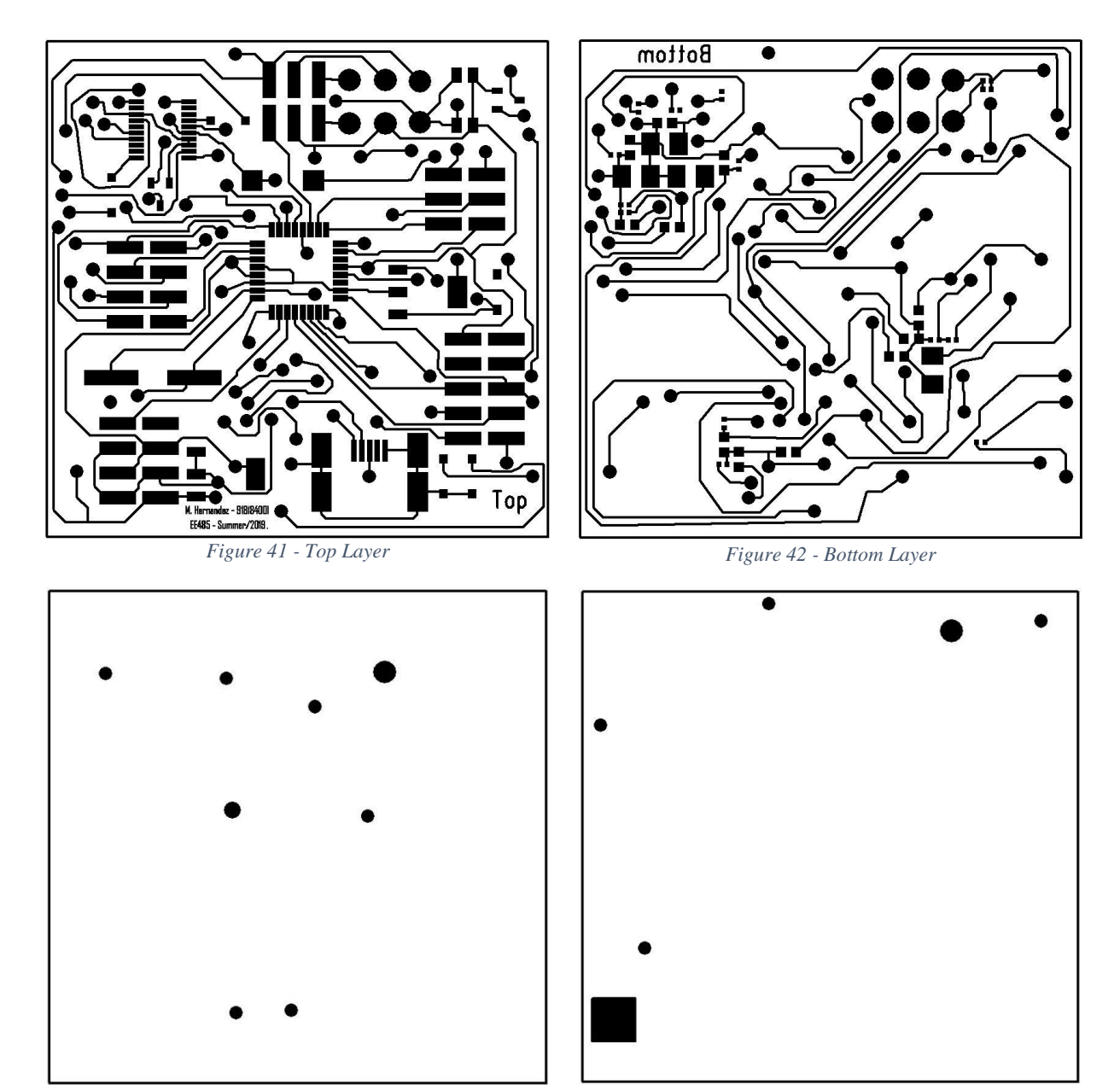

Figure 43 - DGND Layer

Figure 44 - Power Plane Layer

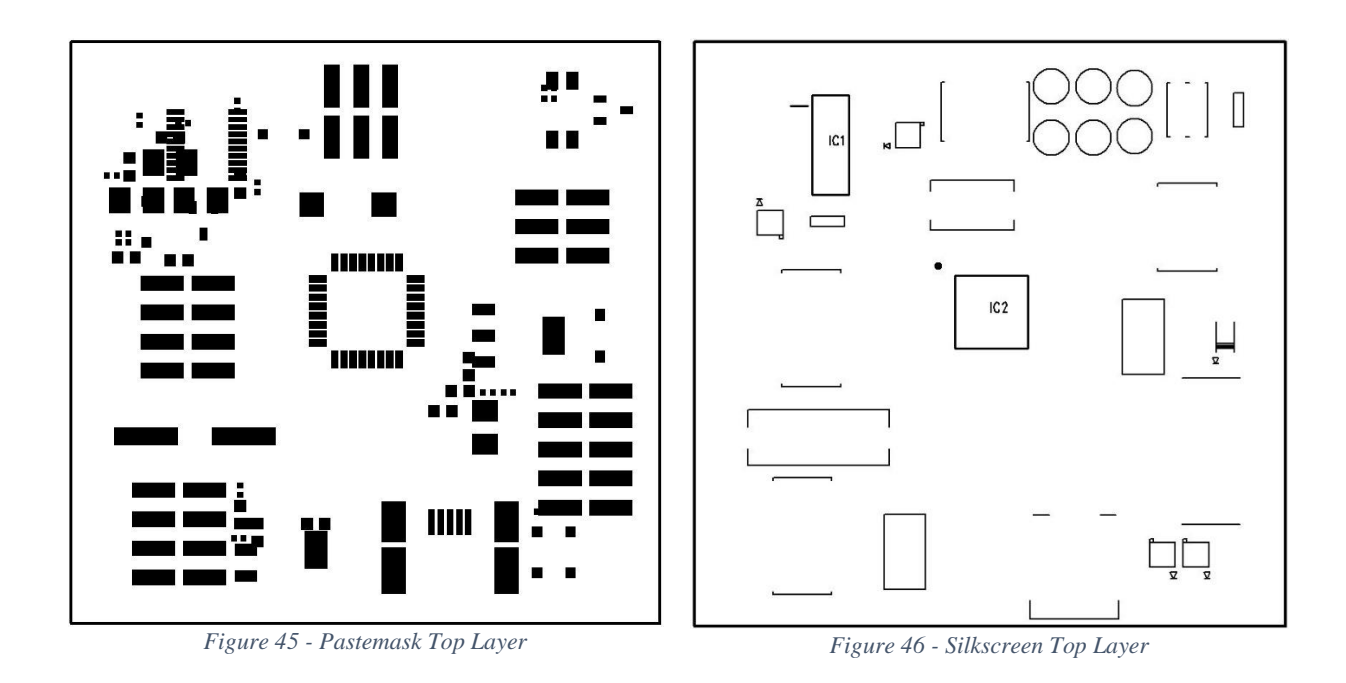

## Part 3: Generate NC Drill CAM document

The NC Drill file is to be generated, along with a drill drawing.

The drawing can be seen in Figure 47. A few of the drill holes are on the edge of the board.

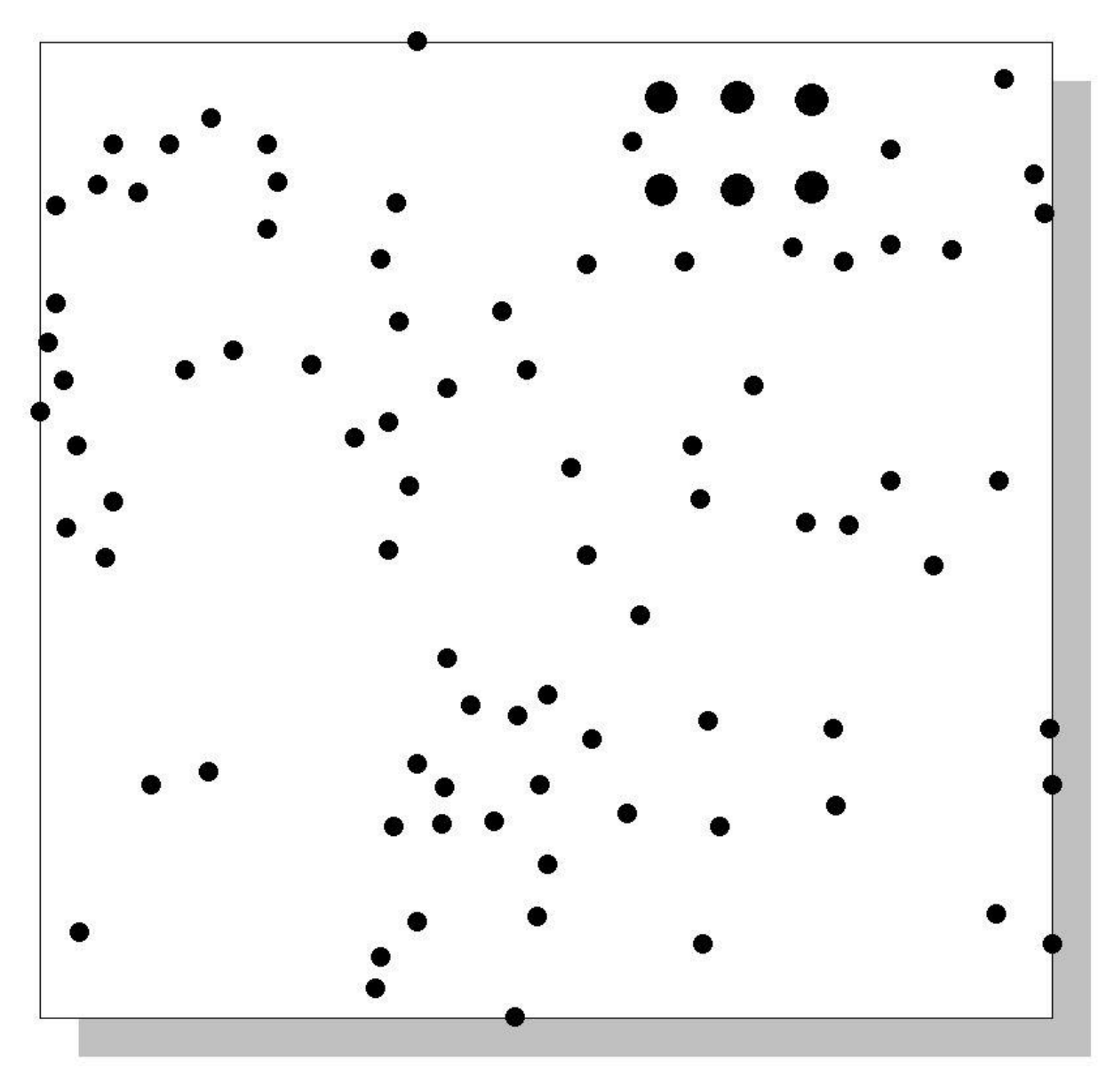

Figure 47 - NC Drill Drawing

## Part 4: Add Board Outlines and Generate Gerber Files

Board outlines are to be added by using the menu as seen in the figure below. Once the gerber files are created, they are to be zipped into a single file for submission to a board fabrication house, such as Sunstone circuits (<u>https://www.sunstone.com/</u>).

| Layer Selections<br>A <u>v</u> ailable:<br>DGND<br>POWER_PLANES<br>Bottom<br>Layer_5<br>Layer_6<br>Layer_7 | <ul> <li>▲dd &gt;&gt;</li> <li>&lt;&lt;<u>R</u>emove</li> </ul> | Selected:     | OK<br>Cancel<br><u>P</u> review |
|----------------------------------------------------------------------------------------------------|-----------------------------------------------------------------|---------------|---------------------------------|
| Other                                                                                                    | Items on Primary                                                |               | <u>H</u> elp                    |
| 🗹 Board Outline                                                                                            | ✓ Pads                                                          | Ref. Des.     |                                 |
|                                                                                                    | ✓ Traces                                                        | Part Type     |                                 |
| Plated Slots                                                                                               | ✓ 2D Lines                                                      | ✓ Text        |                                 |
| Non-plated Slots                                                                                           | Vias                                                            | Attributes    |                                 |
| Component outlines                                                                                         | Copper                                                          | Outlines      |                                 |
| Top Mounted                                                                                                | Keepouts                                                        | Test Points   |                                 |
| Bottom Mounted                                                                                             | Pins with Associated                                            | Copper<br>ion |                                 |
|                                                                                                    | Pads                                                            | 🗸 Open Copper |                                 |
| Color by Net                                                                                               |                                                                 | Filled Copper |                                 |
| Selected Color                                                                                             |                                                                 |               |                                 |

Figure 48 - Board Outlines

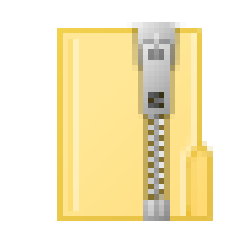

# Project Arduino.zip

Figure 49 - Zipped gerber files; click on the image to open the files.

## Part 5: ODB++

ODB++ files are to be exported for the PCB design.

An error was encountered which prevented the export of an ODB++ type document (see below), however an ASCII type file was able to be exported.

```
    Board1_odbppExportrep - Notepad - □ ×
    File Edit Format View Help
    ODB++ export report file.
    Export to file: C:\PADS Projects\DxProjectT\Board1.tgz
    Report created on: 08/14/2019 22:33:32
    Error: Design translation failed!
```

Figure 50 - ODB++ Error

Had the ODB++ file been exported, it would have been viewed using another product from Mentor called ODB++ Viewer 11, which can be seen in Figure 51. Had the file been able to be exported it would have been able to be referenced with the viewer by the directory that the file was saved to.

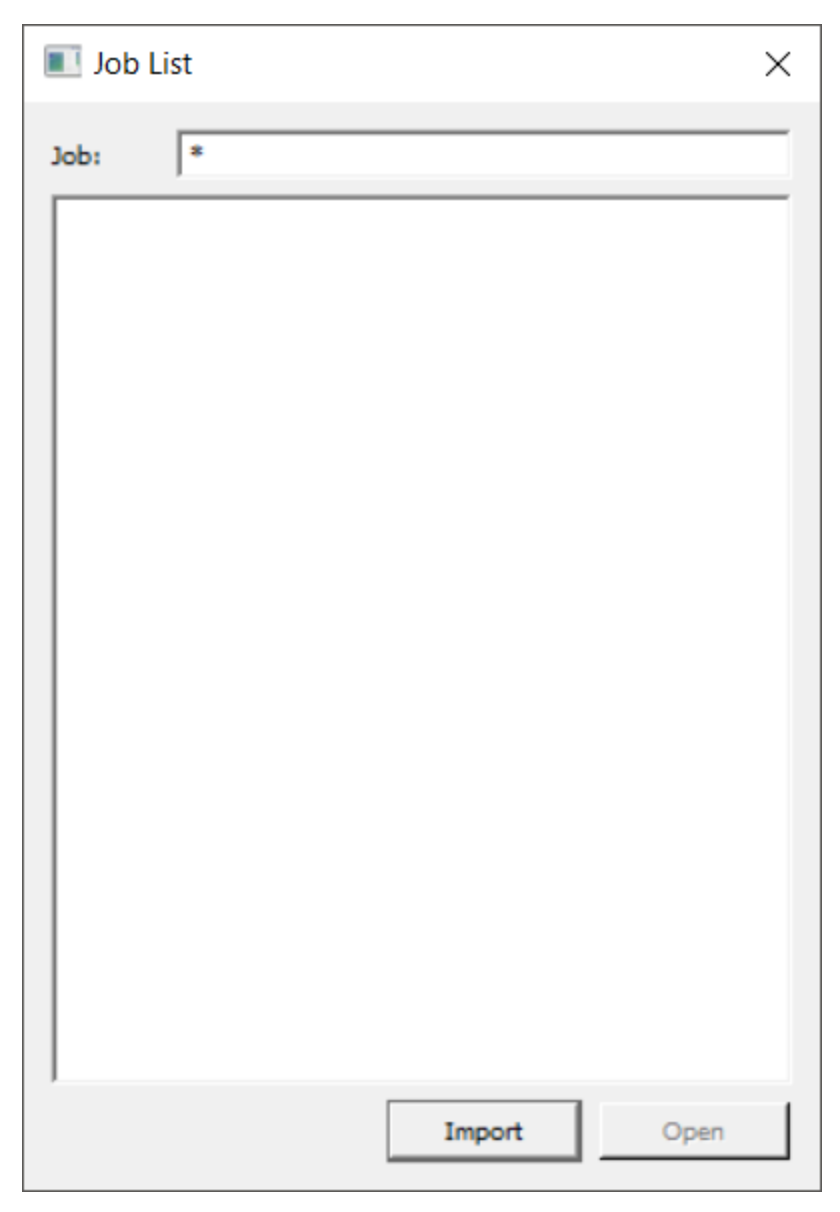

Figure 51 - ODB++ 11 Viewer

## Conclusion

Text and images can be added to the silkscreen in order to make the board easier to work with later on after it has been fabricated. Gerber files where created so that the information for the board can be submitted to the fabrication house. There are a number of files that need to be prepared, including the top and bottom layers, the soldermask, the silkscreen, the pastemask, the ground plane and power planes. When the files are prepared, they must then be zipped together in order to be submitted. ODB++ is the latest standard which contains all of the information for the board in a single file.

## Appendix A

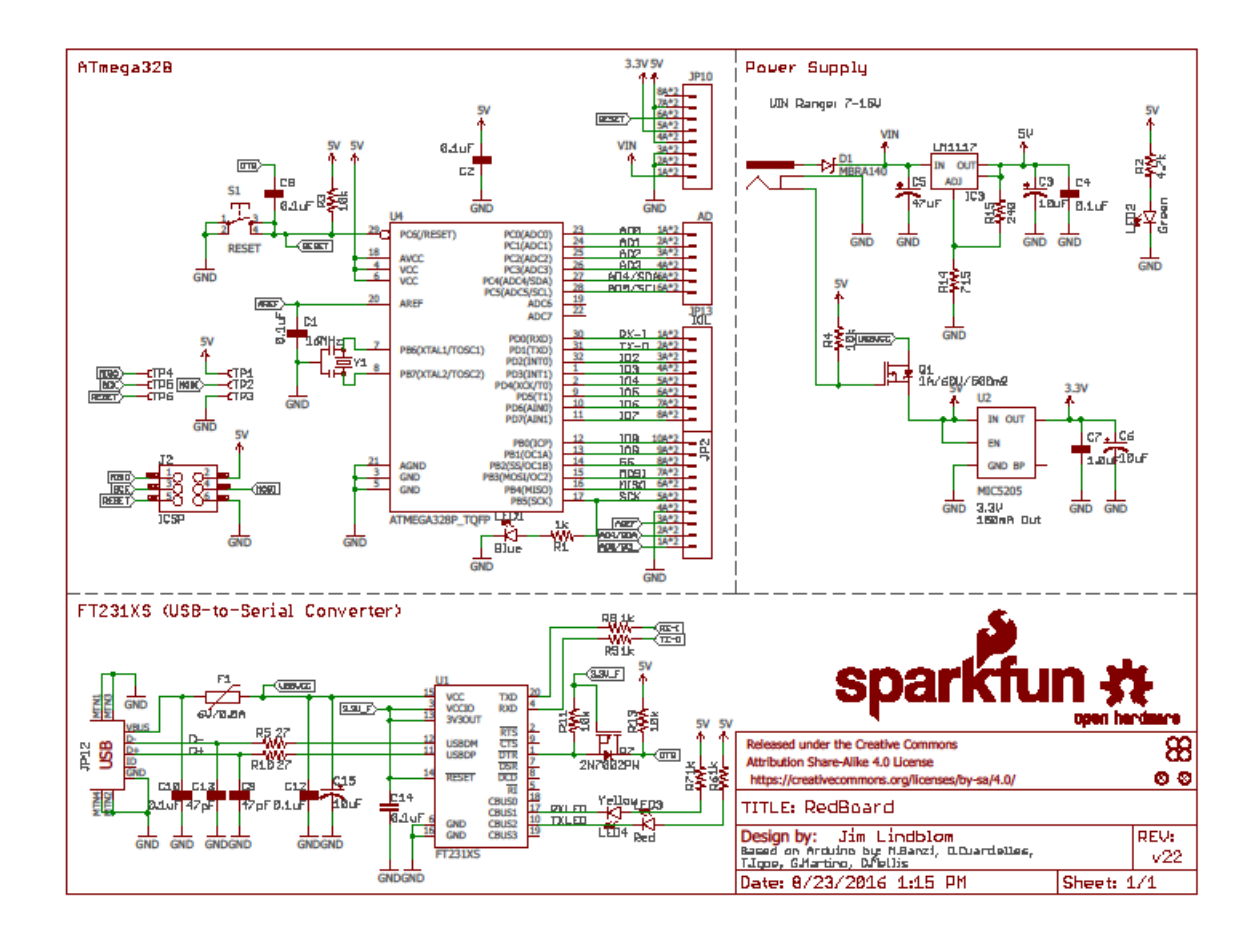

Arduino Uno schematic

Downloaded from https://www.sparkfun.com/products/12757